用户指南

| 目录:                            | Page |
|--------------------------------|------|
| <u>Wiley Online Library 简介</u> | 2    |
| <u>主页</u>                      | 3    |
| 浏览 > <u>按字母顺序</u>              | 4    |
| > <u>按学科</u>                   | 5    |
| 检索 > <u>高级检索</u>               | 6    |
| > 检索结果                         | 7    |
| 期刊                             | 8    |
|                                | 9    |
| 文章全文                           | 10   |
| 图书                             | 11   |
| <u>章节</u>                      | 12   |
| 参考工具书                          | 13   |
| 数据库                            | 14   |
| 实验室指南                          | 15   |
| <u>注册</u>                      | 16   |
| 我的文档                           | 17   |
| > <u>漫游访问</u>                  | 18   |
| 关于我们                           | 19   |
| 资源                             | 20   |
| > 培训与教程                        | 21   |
| 作者信息                           | 22   |
| 回溯期刊合集                         | 23   |
| 个人访问选项                         | 24   |
|                                |      |

•

备注:

#### Wiley Online Library简介

Wiley Online Library是在征集全世界研究人员、学生、作者、学协会合作伙伴以及图书馆客户的意见后 开发而成,Wiley Online Library全新的用户界面为所有用户提供直观的导航。您可以轻松地检索、阅 读、下载和引用现有期刊和在线图书内容、Early View文章、回溯期刊、以及其它相关材料和支持数 据。

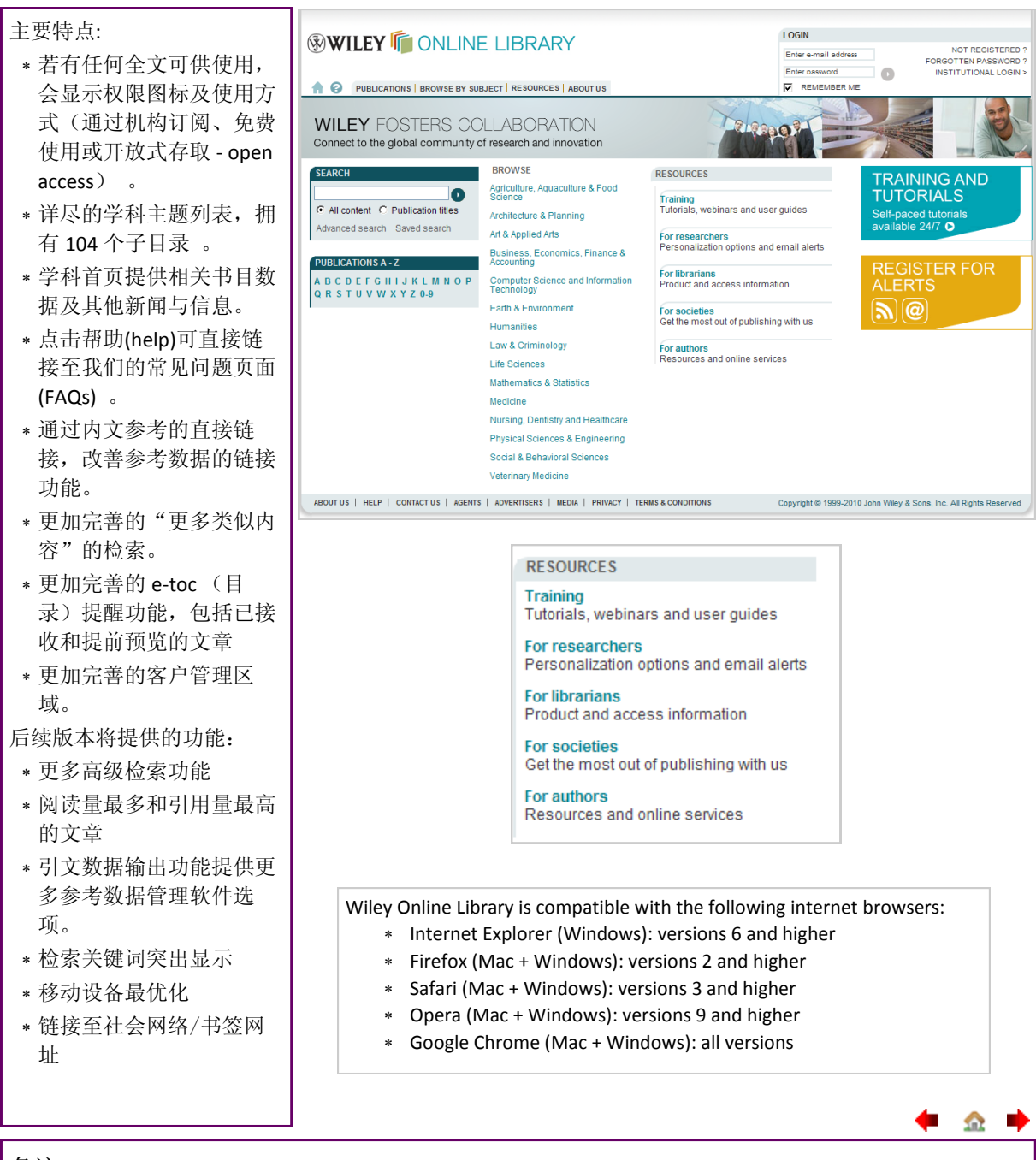

备注:

## 主页

任何人都可以浏览、检索和查看Wiley Online Library上的摘要,注册用户还可以保存常用出版物名称及检索结果,设置电子邮件提醒,管理"我的档案" <u>My Profile</u>帐户。如果您已拥有Wiley Inter-Science账户,您的详细个人资料将会自动转移至Wiley Online Library。

|                         | 1                                                          |                                                  |                                                 |
|-------------------------|------------------------------------------------------------|--------------------------------------------------|-------------------------------------------------|
| 1. 登录 (如需要)             | 1.                                                         | LOGIN                                            |                                                 |
| 2. 如需注册,请点击这里。          |                                                            | Enter e-mail address                             | 2. NOT REGISTERED ?                             |
| 2 Athana Shibbalath 和机  |                                                            | Enter password                                   | FORGOTTEN PASSWORD ?                            |
| 为戏寻然按                   | ſ                                                          | REMEMBER ME                                      |                                                 |
| 构显水斑按。                  |                                                            |                                                  |                                                 |
| *若需更多相关信息,请             |                                                            |                                                  |                                                 |
| 联系图书馆员 。                |                                                            |                                                  |                                                 |
| 4. 可从菜单进入页面分页浏          | 4.                                                         |                                                  |                                                 |
| 览。                      | T V PUBLICATIONS BROWSE BY                                 | SUBJECT   RESOURCES   ABOUT US                   |                                                 |
| 5 任何信息. 加. 确认保存         |                                                            |                                                  |                                                 |
| 或拒绝访问 都会显示在屋            | It is a selected articles/chapters have been saved to y    | our Saved Articles section within My Profile. 5. |                                                 |
| 莫而部                     |                                                            | ARY                                              | Hide Messages                                   |
|                         |                                                            |                                                  |                                                 |
| 6. 从所有内容中检索特定术          |                                                            |                                                  |                                                 |
| 语或出版物主题。                | SEARCH                                                     | BROWSE                                           | RESOURCES 9                                     |
| * 使用高级检索,以获得            |                                                            | Agriculture, Aquaculture & Food<br>Science       | Training<br>Tutorials, webinars and user guides |
| 更复杂的检索功能。               | All content C Publication titles 6.                        | Architecture & Planning                          | For researchers                                 |
| 7 按字母排序浏览出版物。           |                                                            | Art & Applied Arts                               | For librarians                                  |
|                         | PUBLICATIONS A - Z                                         | Accounting                                       | Product and access information                  |
| 8. 利用字科分尖浏览切能,          | A B C D E F G H I J K L M N O P<br>Q R S T U V W X Y Z 0-9 | Computer Science and Information<br>Technology   | Get the most out of publishing with us          |
| 按字科分尖 浏 见 合 坝 出 <b></b> | /.                                                         | Earth & Environment                              | For authors<br>Resources and online services    |
| 牣。                      |                                                            | Humanities 8.                                    |                                                 |
| 9. 图书馆管理员、作者、学          |                                                            | Law & Criminology                                |                                                 |
| 协会和培训信息等均可方便            |                                                            | Mathematics & Statistics                         |                                                 |
| 取用。包括可跳转至客户管            |                                                            | Medicine                                         |                                                 |
| 理区的链接。                  |                                                            | Nursing, Dentistry and Healthcare                |                                                 |
| 10 所有页面底部均有各项           |                                                            | Physical Sciences & Engineering                  |                                                 |
| 信自辩痉                    |                                                            | Social & Behavioral Sciences                     |                                                 |
| 旧心陡波。                   | 10.                                                        | veterinary medicine                              |                                                 |
|                         | ABOUT US   HELP   CONTACT US   AGENTS                      | ADVERTISERS   MEDIA   PRIVACY   TERM             | IS & CONDITIONS Copyright © 1999                |
|                         |                                                            |                                                  |                                                 |
|                         |                                                            |                                                  |                                                 |
|                         |                                                            |                                                  |                                                 |
|                         |                                                            |                                                  |                                                 |
|                         |                                                            |                                                  |                                                 |
|                         |                                                            |                                                  |                                                 |

备注:

- <u>^</u>

🔶 🌧

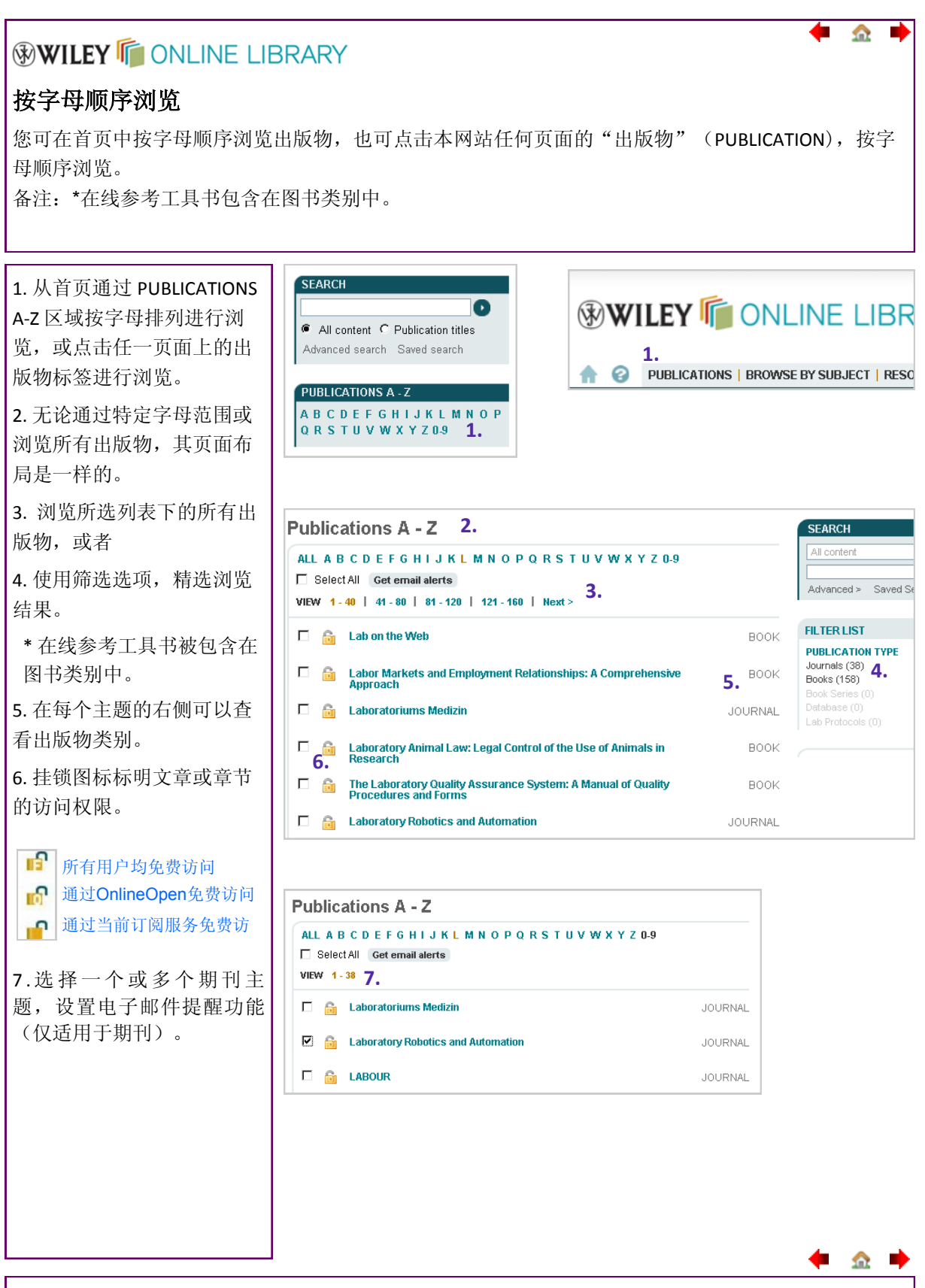

备注:

#### 按学科主题浏览

您可在首页中,利用主题区浏览刊物,也可以点击本网站上任何页面的「按主题浏览」(Browse by Subject)标签,进入按主题浏览功能。

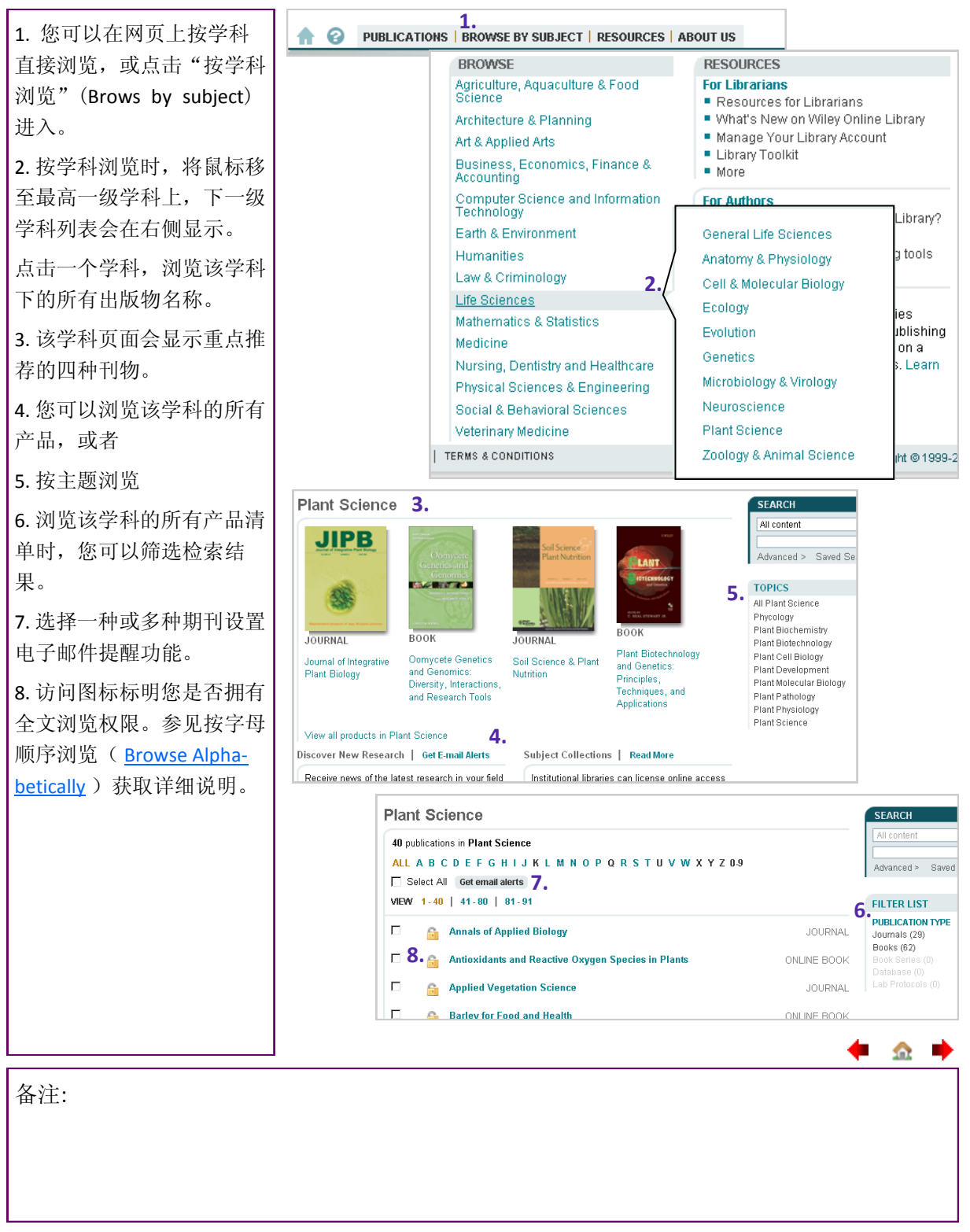

#### 检索 > 高级检索

高级检索页面可执行更复杂的检索条件。在检索结果页面(下文)上,您可以选择编辑或保存您的检 索条件。

主要高级检索功能未涵盖Wiley Online Library内的部分专业数据库,如需检索专业数据库,请直接前 往该产品网站。

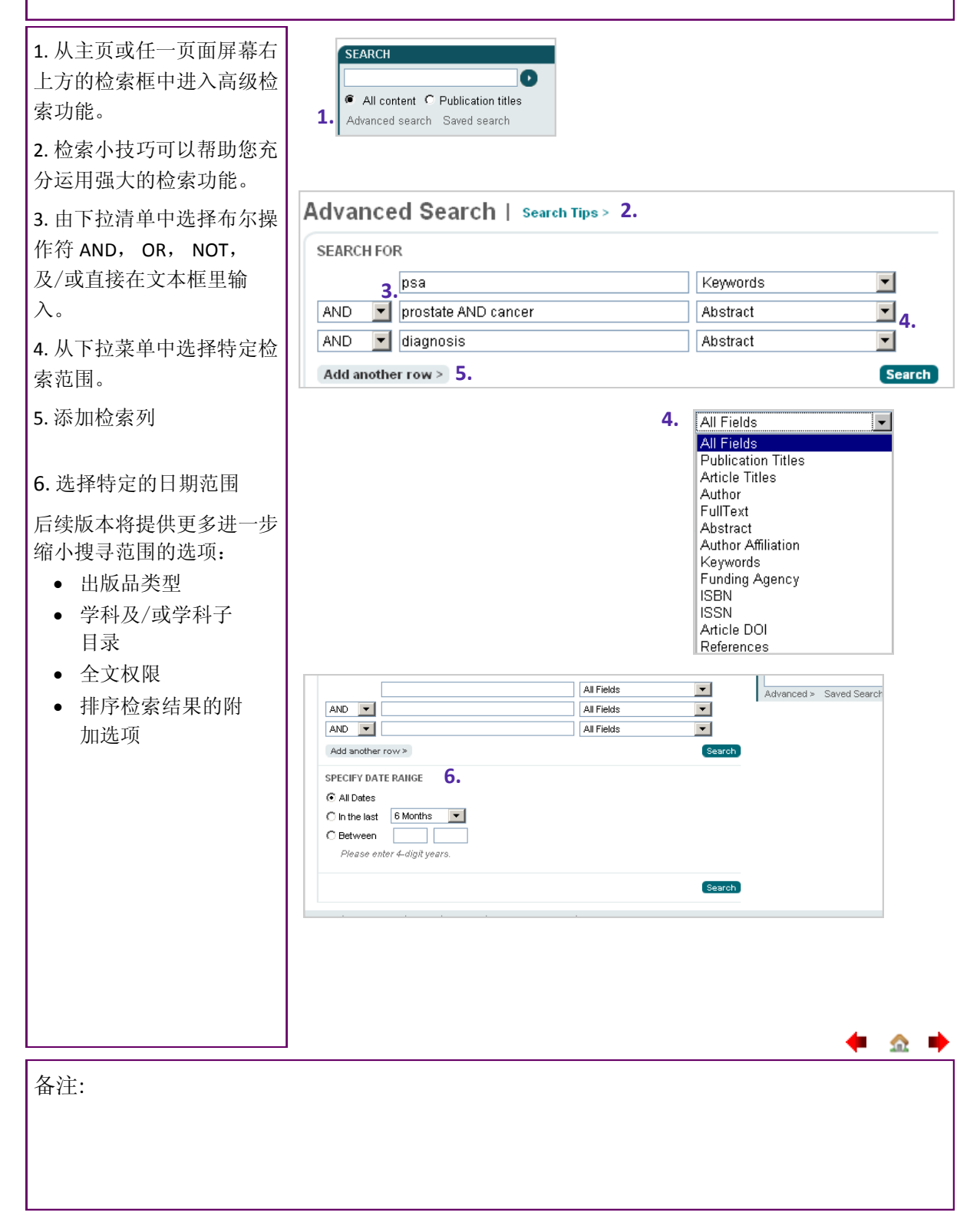

6

🗠 📫

## 检索 > 检索结果

您可在检索结果页面中使用筛选及排序检索结果选项、输出一笔或多笔引文数据,以及将检索条件存 入您的文档内(您必须是注册用户且已登入本网站)

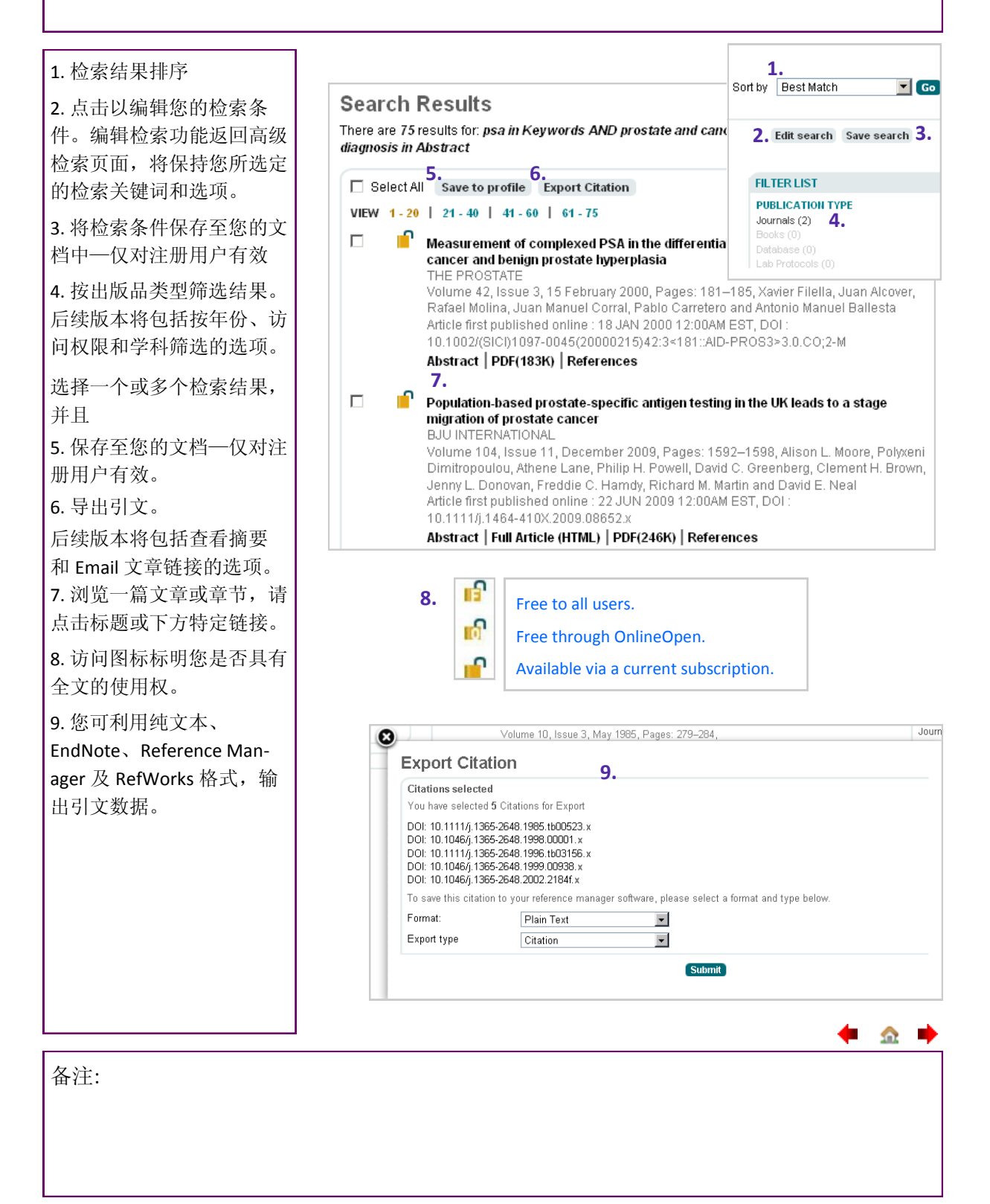

#### 期刊

Wiley Online Library 的期刊内容是与印刷版期刊同步发行的,最新出版的期刊总是出现在首页的位置。 期刊首页及菜单中其它内容视期刊而定。

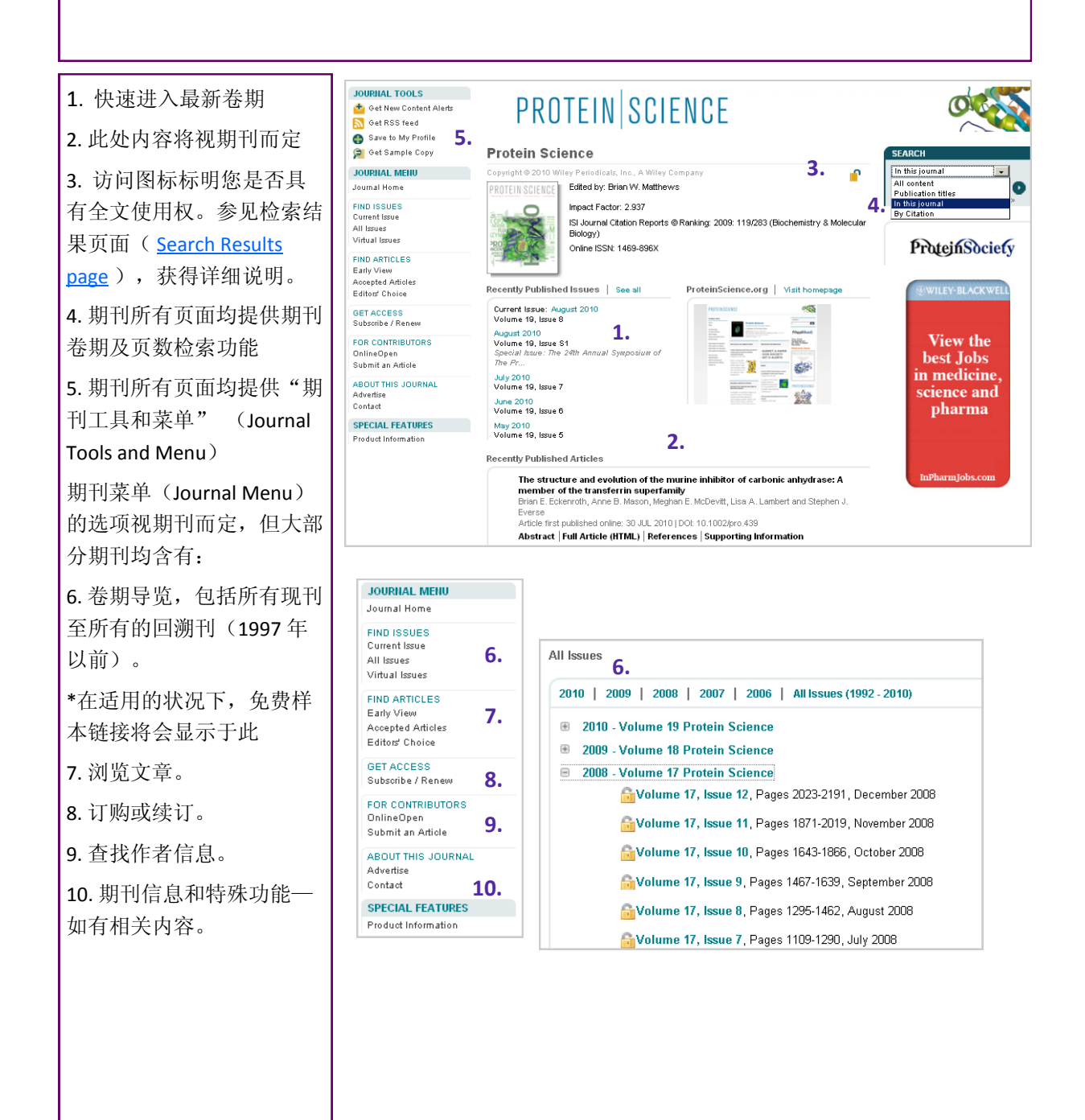

备注:

#### 文章

文章页面提供了一致性的链接和信息,只要轻松点击各标签即可进入各种不同内容的页面。摘要及支持信息(supporting information)为免费提供,其他内容则仅供订阅单位使用,若尚未订阅,亦可经由「文章选择」(Article Select)或「单篇购买」(Pay-Per-View)购买特定文章的使用权。

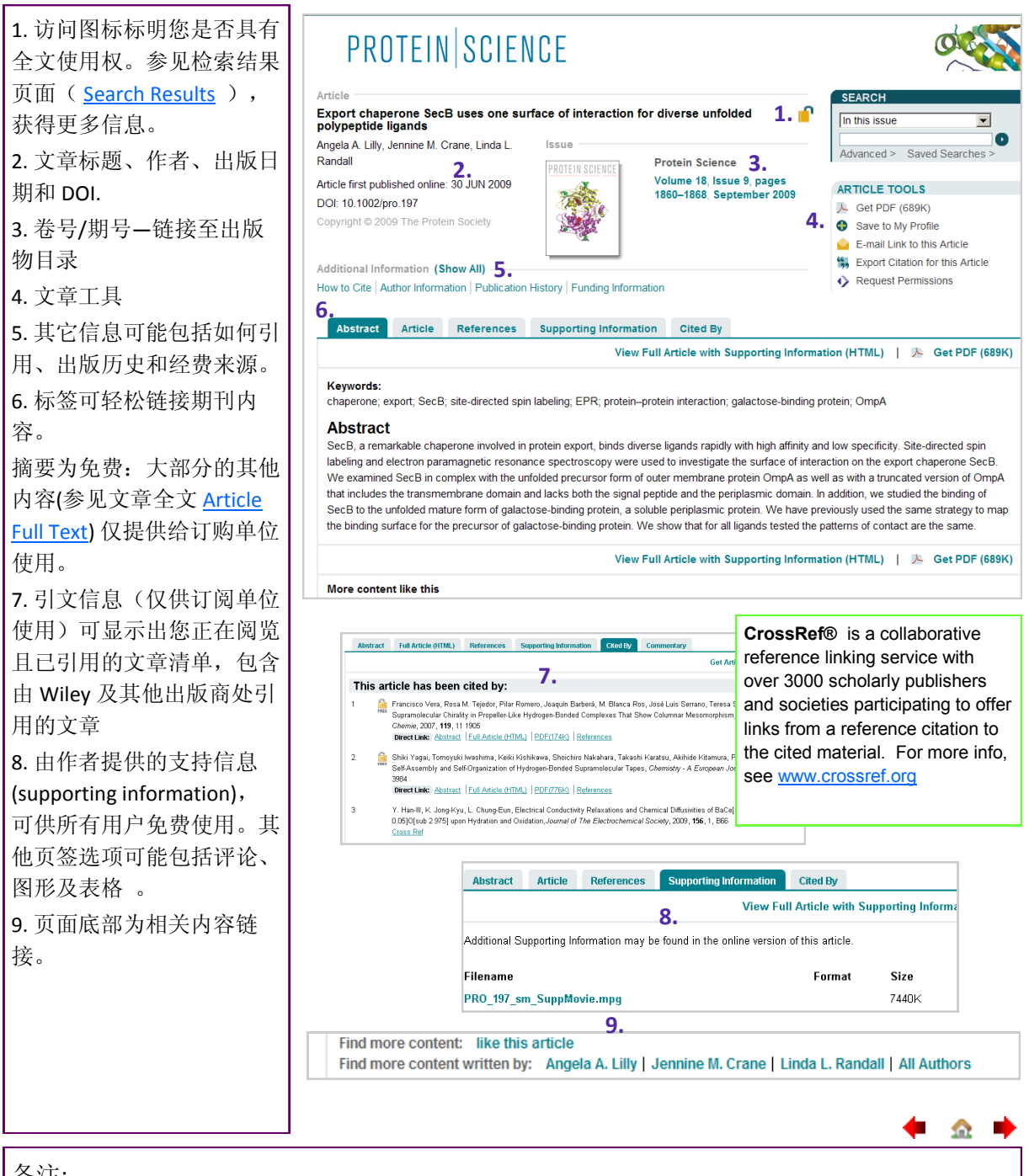

备注:

#### 文章全文

文章全文及参考数据链接仅供订阅单位使用,若尚未订阅,也可通过「文章选择」(Article Select) 或「单篇购买」(Pay-Per-View)购买特定文章的使用权一

相关的详细信息,请参阅「个人订阅」选项 (Individual Access Options)。

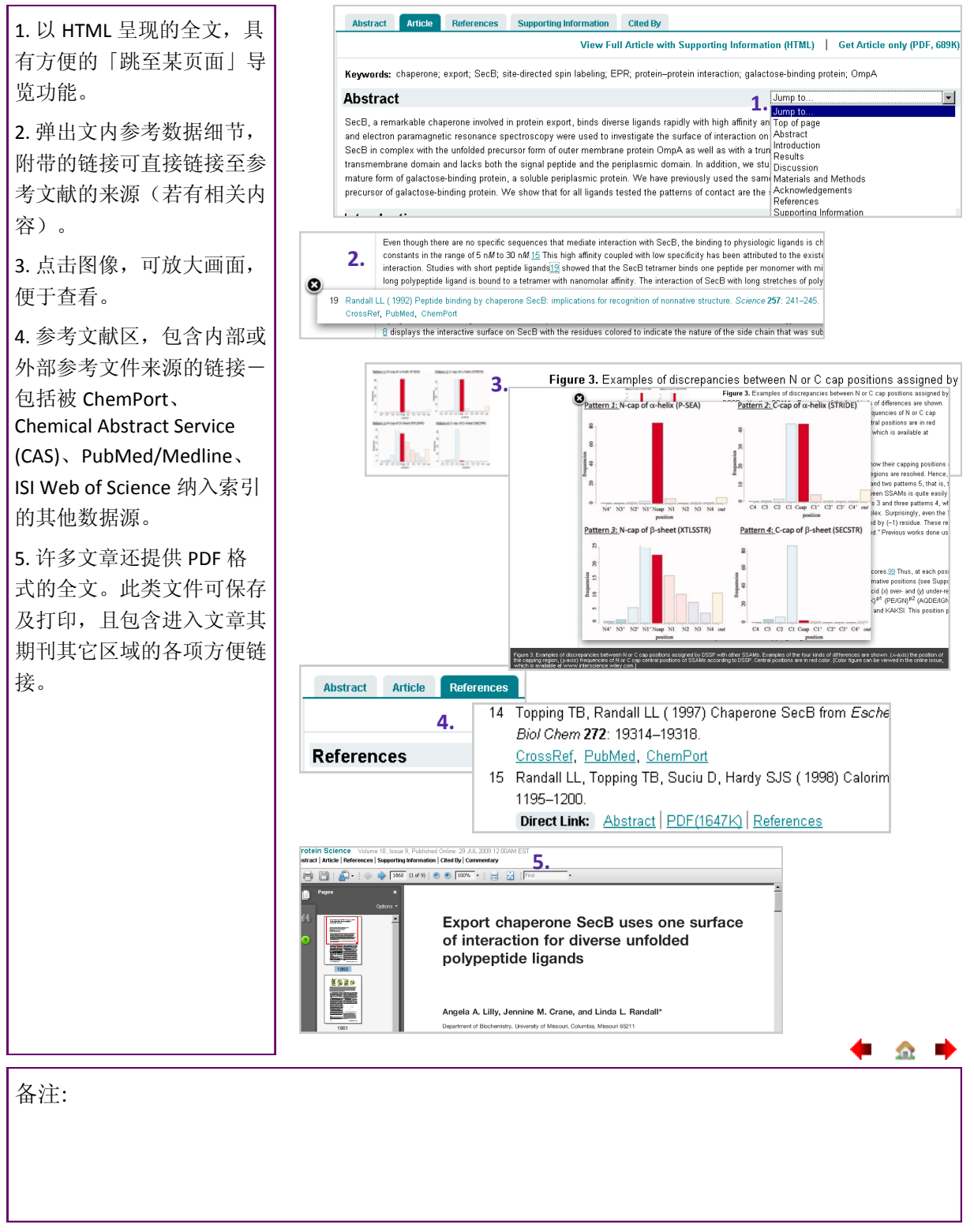

#### 图书

Wiley Online Library 的图书包括在线图书和参考工具书一例如百科全书和手册。所有人皆可浏览章节摘要,前言和索部分,全文仅供订购单位浏览。

备注:数据库和实验室指南同样采用图书工具和菜单(Book Tools and menus)

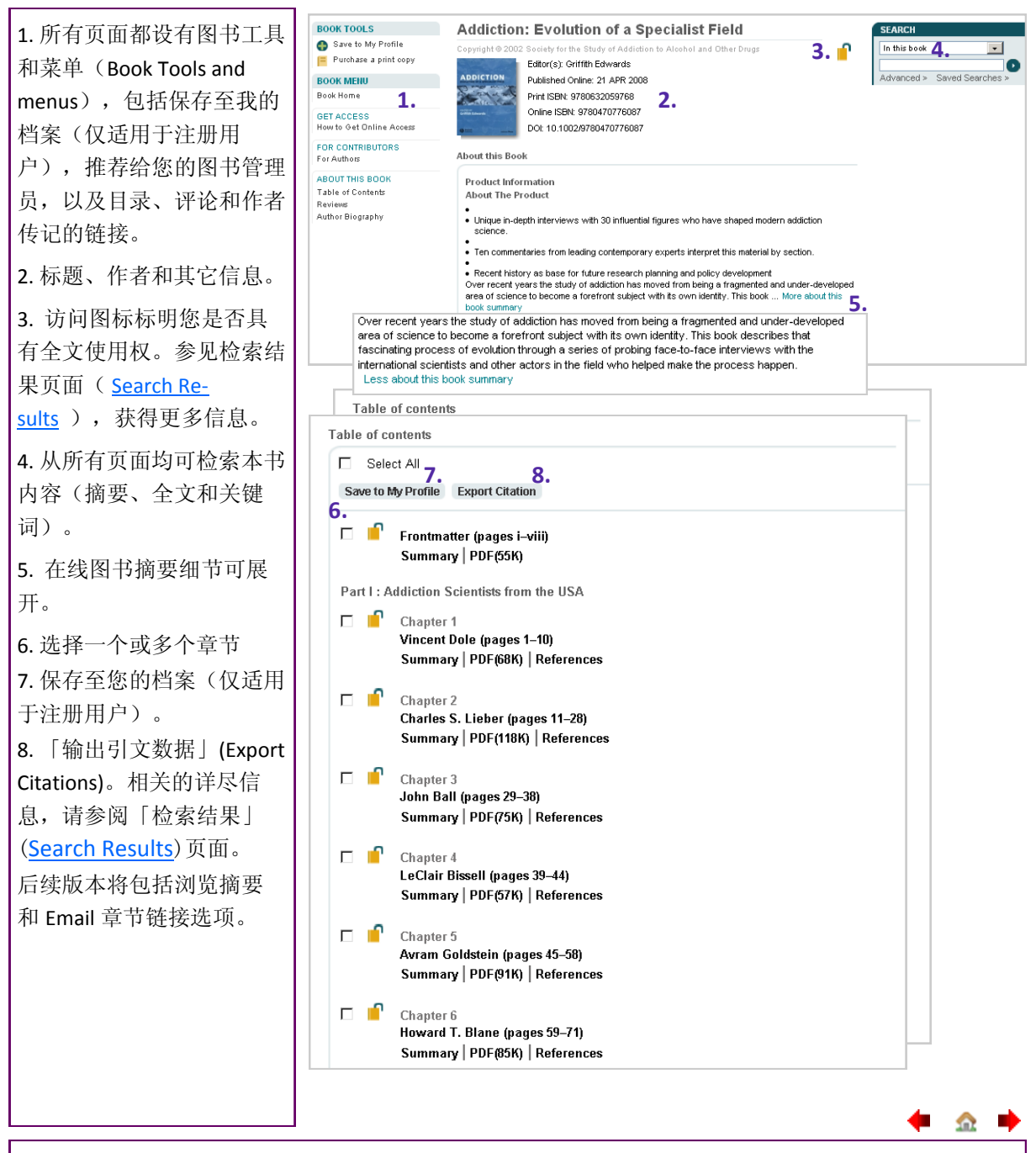

备注:

#### 图书章节

所有人皆可免费阅览在线图书章节摘要,若您已订阅在线图书,则可阅览全文及链接参考数据,若尚 未订阅,也可通过「文章选择」(Article Select) 或「单篇购买」(Pay-Per-View)购买特定章节的使 用权。

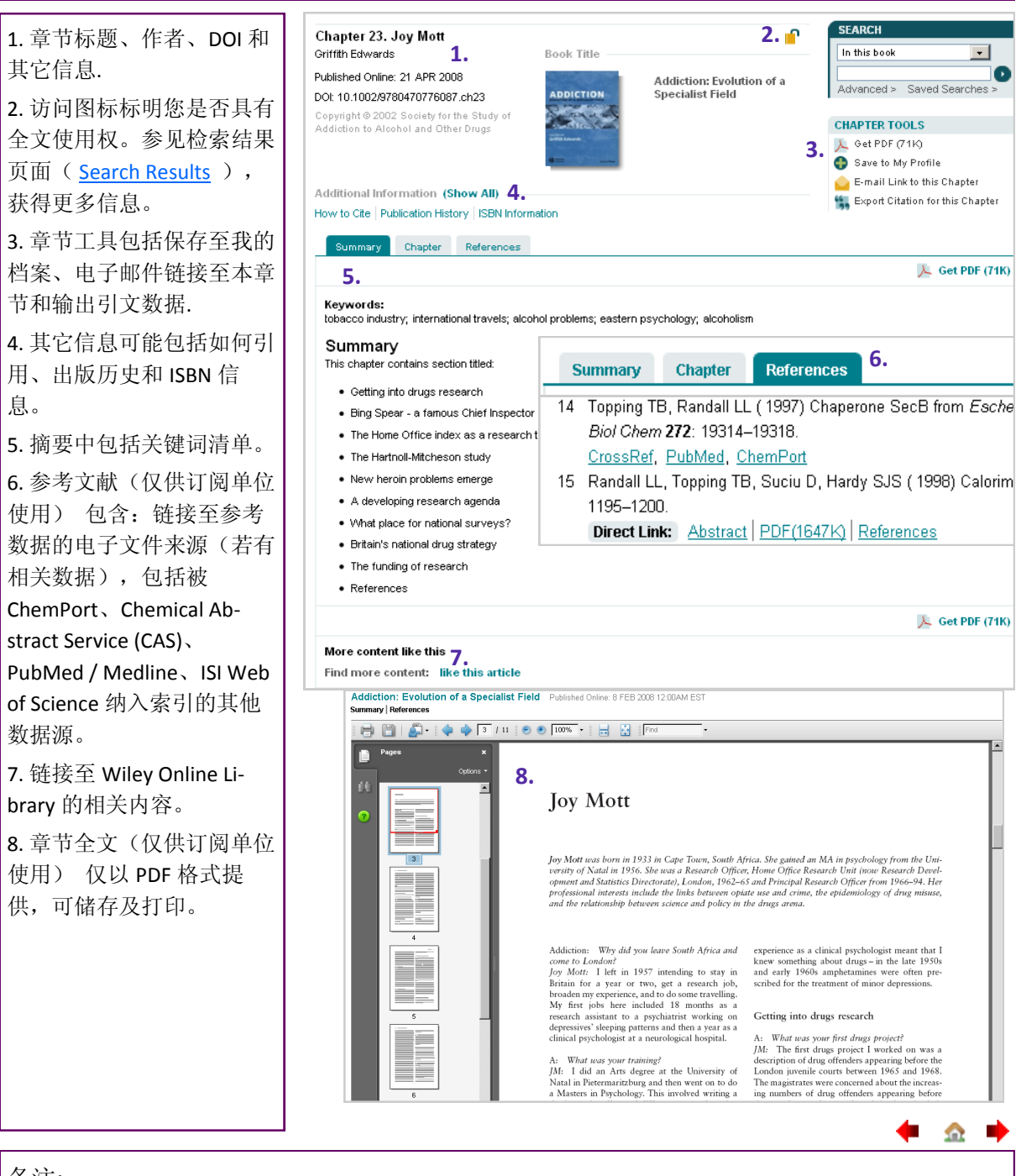

备注:

🔝 📫

## 参考工具书

Wiley Online Library提供许多在线版的颇负盛名、不可或缺的参考工具书。参考工具书全文内容仅供 授权机构使用一或通过「文章选择」(Article Select) 或「单篇购买」(Pay-Per-View)方式使用个别 文章。

备注:参考工具书使用图书工具和菜单—以文章,而非以章节为单位。

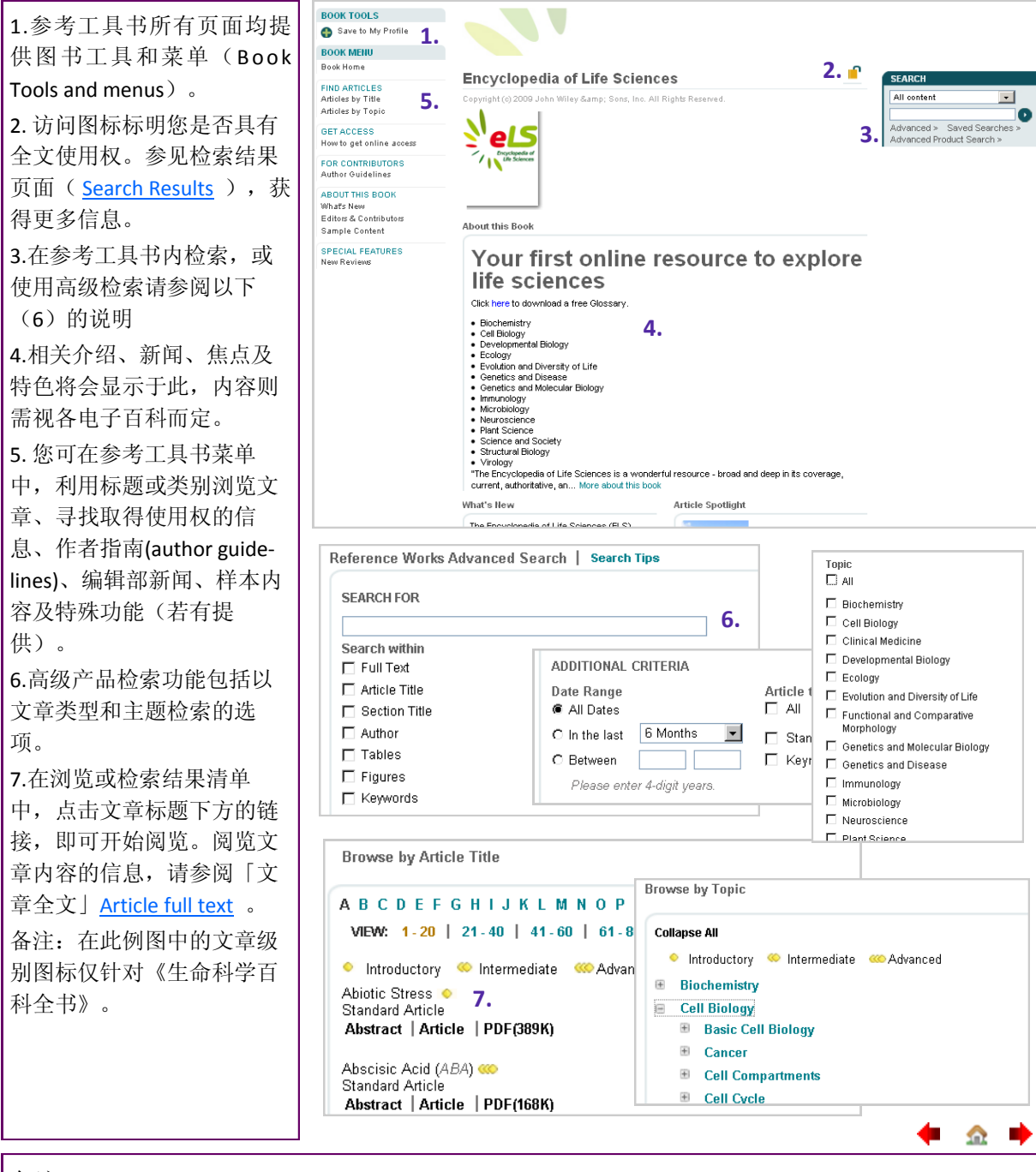

备注:

#### 数据库

Wiley Online Library的数据库提供极专业的内容,这些内容是按照化学、材料、科学及医学等目标学科的独特需求而编排。数据库首页采用与Wiley Online Library各项出版品相同而熟悉的界面,并附有内容独特的专业导航链接。

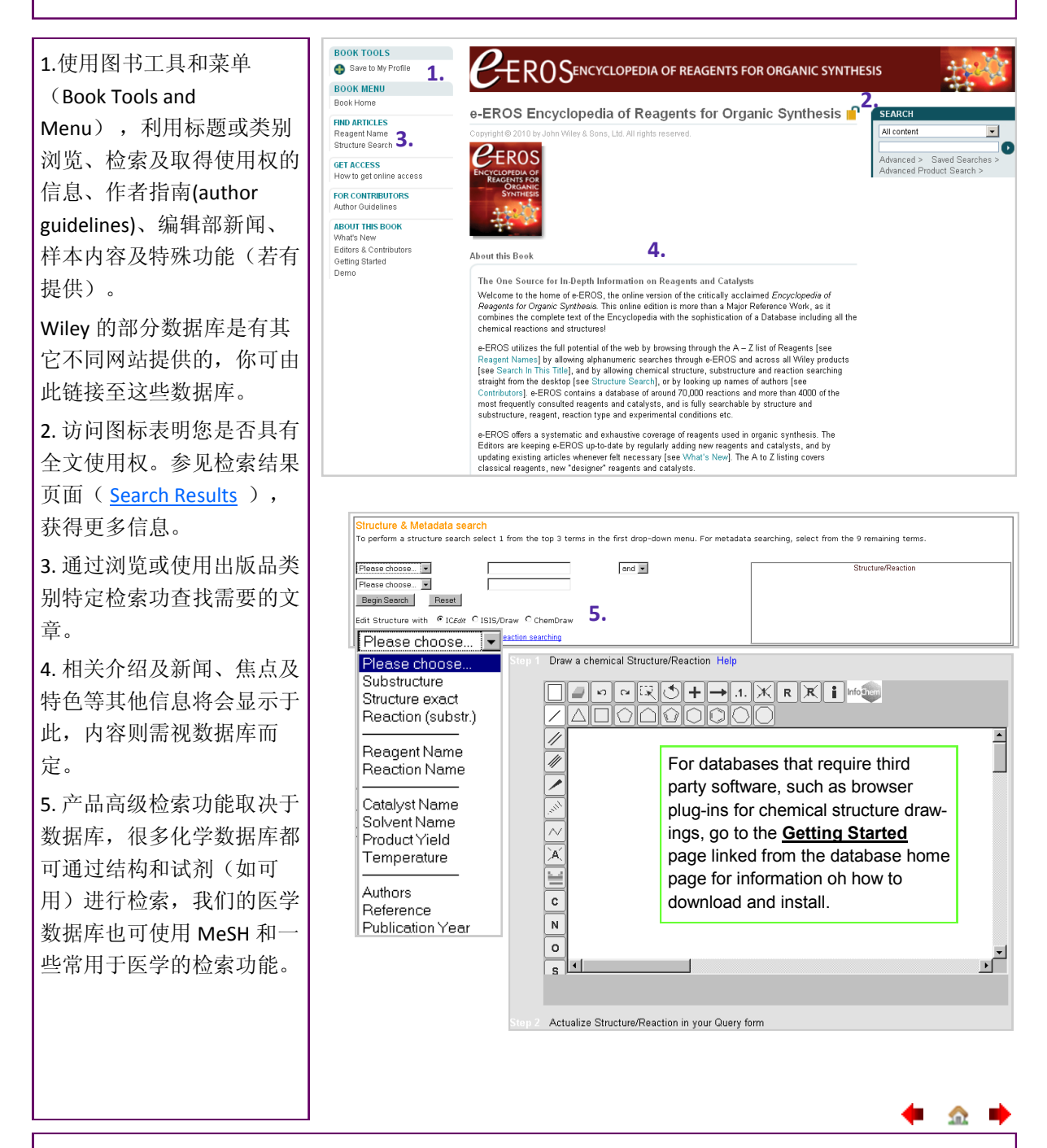

备注:

#### 实验室指南

实验室指南 (CP) 是涉及生命科学各个领域实验室方法的不断更新的综合性来源。除全文及参考链接 仅供订阅单位使用外,实验操作指南的摘要、图形、实验步骤的图片影片、社群页面、工具及计算器 等皆为免费提供。

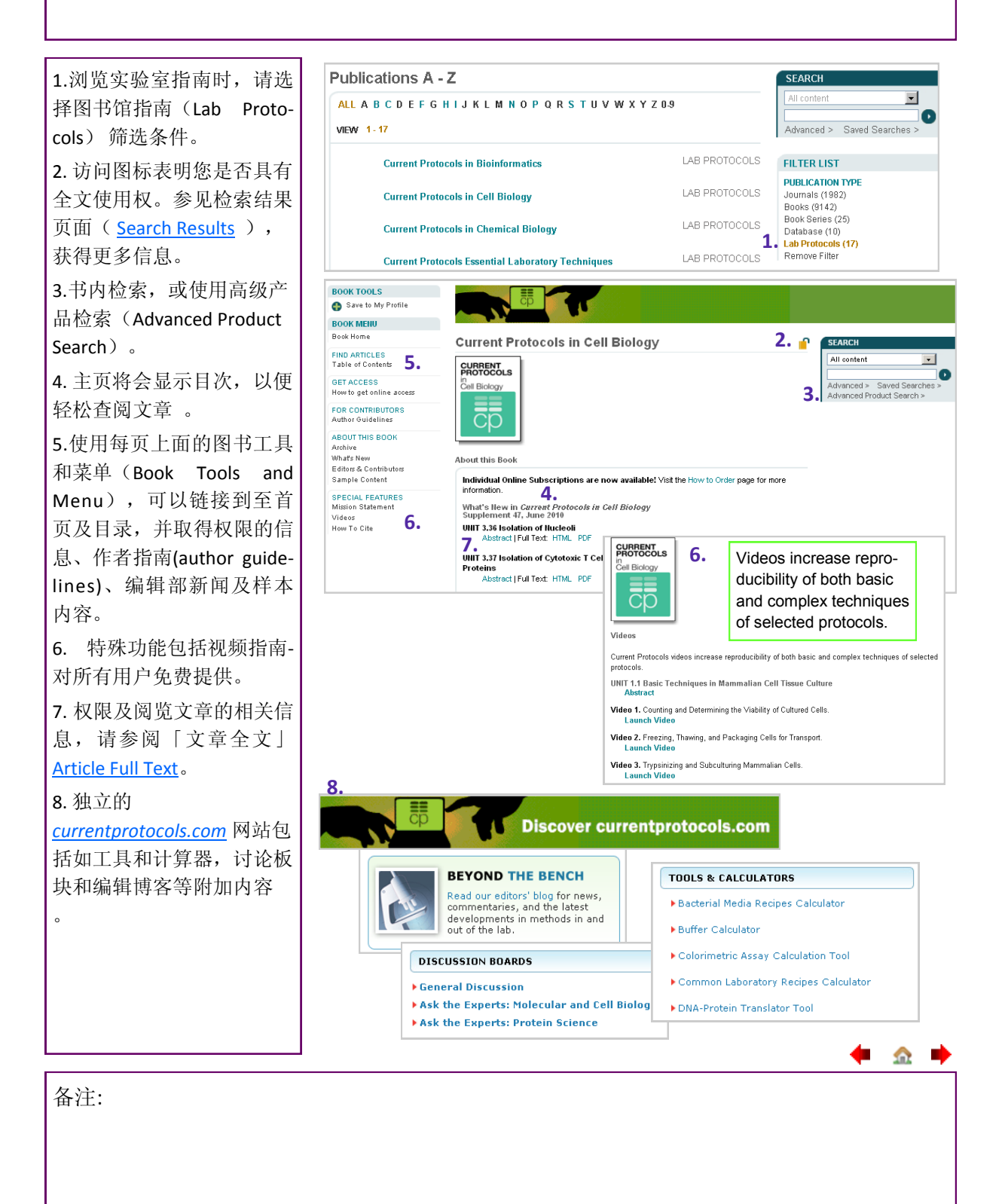

## 注册

注册Wiley Online Library 用户可保存文章、章节、出版物和检索,以及设定内容、引文数据和已保存检索的邮件提醒,并购买单篇文章、章节或订阅。如果您已经在Wiley InterScience注册过,您的详细个人资料将会自动转移至Wiley Online Library。

| 1.点击主负上的"尚未注               |                                                                                                    | LOGIN                                                                             |                                  |                                                                            |  |  |  |
|----------------------------|----------------------------------------------------------------------------------------------------|-----------------------------------------------------------------------------------|----------------------------------|----------------------------------------------------------------------------|--|--|--|
| 册"链接 <u>Not Registered</u> |                                                                                                    | Enter e-mail add                                                                  | ress                             | <ol> <li>NOT REGISTERED ?</li> </ol>                                       |  |  |  |
| <b>2</b> 在注册页面输入您的由子       |                                                                                                    | Enter nessword                                                                    | 0                                | FORGOTTEN PASSWORD ?                                                       |  |  |  |
|                            |                                                                                                    |                                                                                   | ME                               | INSTITUTIONAL LOGIN >                                                      |  |  |  |
| 邮件地址这将成为您的用                |                                                                                                    |                                                                                   |                                  |                                                                            |  |  |  |
| 户名—并设定您的密码。                | Registration                                                                                                    |                                                                                   |                                  |                                                                            |  |  |  |
| 3.输入您的姓名,以及国家              | Register on Wiley Online L                                                                                                    | ibrary to:                                                                        |                                  |                                                                            |  |  |  |
| 和咸兴趣的缅甸                    | <ul> <li>Receive email alerts for nev</li> <li>Save articles, publications</li> </ul>                                         | w content and saved searches<br>and searches to your profile                      |                                  |                                                                            |  |  |  |
| 和恋八座的领域                    | <ul> <li>Purchase individual articles</li> <li>Receive email updates and</li> </ul>                                           | s and chapters<br>I promotional offers on Wiley books an                          | d journals relevant to you       |                                                                            |  |  |  |
| *这些信息绝不会透露与任               | Track your accepted article     If you have previously regis                                                                  | e if you are a journal contributor<br>tered on Wiley InterScience your detai      | ils have been migrated and you   | can log in with the same username and                                      |  |  |  |
| 何第三方                       | password.                                                                                                    | tered on whey interdetence your detail                                            | is have been migrated and you    | can log in with the same username and                                      |  |  |  |
|                            | * = Required Field                                                                                                    |                                                                                   |                                  |                                                                            |  |  |  |
| 4.如果您想通过电邮和定期              | Login Information 2.                                                                                                    |                                                                                   | Password: *                      |                                                                            |  |  |  |
| 邮件收到推广信息,请点选               | Re-type E-mail Address: *                                                                                                    |                                                                                   | Re-type Password: *              |                                                                            |  |  |  |
| 相应的复选框                     |                                                                                                    | A one-time confirmation e-mail will be<br>to this address. Your e-mail will serve | e sent<br>e as                   | Passwords must be alphanumeric (no<br>special characters) between 5 and 32 |  |  |  |
| <b>-</b> 加田俊洪投以今期支邮的       |                                                                                                    | your login.                                                                       |                                  | characters long.                                                           |  |  |  |
| 5. 如未您远挥以走朔直邮的             | Personal Profile 3.                                                                                                    |                                                                                   |                                  |                                                                            |  |  |  |
| 形式接受推厂,请输入您的               | Last name: *                                                                                                    |                                                                                   | Area of Interest: *              | Select your country or location                                            |  |  |  |
| 邮寄地址                       |                                                                                                    | First Name and Last Name should be                                                | ,                                |                                                                            |  |  |  |
| <b>c</b> 拾杏详细信自 诗取冬卦       |                                                                                                    | characters: hyphen(-), single quotes()                                            | a<br>),                          |                                                                            |  |  |  |
| 0. 位旦叶细信忌、 医联苯酚            |                                                                                                    | space and dot                                                                     |                                  |                                                                            |  |  |  |
| 和细则,然后点击提父注册               | Promotional Information                                                                                                    |                                                                                   |                                  |                                                                            |  |  |  |
| (Submit Registration)      | By e-mail: <b>4</b> ,                                                                                                    | Please send me updates about                                                      | t enhancements to the Wiley O    | nline Library and related products from                                    |  |  |  |
| *提交注册数据后, 您将会              |                                                                                                    | Wiley.<br>View our Privacy Policy                                                 |                                  |                                                                            |  |  |  |
| 收到 封西北你必江汶皿                | By regular mail: IV Please include me on your mailing list to receive brochures and other printed information about books and |                                                                                   |                                  |                                                                            |  |  |  |
| 收到一到安水愿验证注册                | Mailing address                                                                                                    | journals in my subject area                                                       |                                  |                                                                            |  |  |  |
| 事宜的电子邮件。                   | Organization: 5.                                                                                                    |                                                                                   | Address line 1: *                |                                                                            |  |  |  |
|                            | Department:                                                                                                    |                                                                                   | Address line 2:                  |                                                                            |  |  |  |
|                            | Phone.                                                                                                    |                                                                                   | State/Province:                  |                                                                            |  |  |  |
|                            |                                                                                                    |                                                                                   | Country/Location:                | Select your country or location 💌                                          |  |  |  |
|                            |                                                                                                    |                                                                                   | Post/Zip code:                   |                                                                            |  |  |  |
|                            | Terms of Use                                                                                                    | Or division of the minute constation                                              |                                  |                                                                            |  |  |  |
|                            | □ I have read and accept th                                                                                                   | e Wiley Online Library Terms and Cor                                              | registration.<br>iditions of Use |                                                                            |  |  |  |
|                            | View Wiley Online Librar                                                                                                    | y Terms and Conditions of Use                                                     |                                  |                                                                            |  |  |  |
|                            |                                                                                                    |                                                                                   |                                  | Submit registration                                                        |  |  |  |
|                            |                                                                                                    |                                                                                   |                                  |                                                                            |  |  |  |
|                            |                                                                                                    |                                                                                   |                                  |                                                                            |  |  |  |
|                            |                                                                                                    |                                                                                   |                                  |                                                                            |  |  |  |
|                            |                                                                                                    |                                                                                   |                                  | <u> </u>                                                                   |  |  |  |
|                            |                                                                                                    |                                                                                   |                                  | 202                                                                        |  |  |  |

备注:

🔶 🔶

.

## 我的文档

您可以在我的资料里管理所保存的文章/章节,出版物和检索结果;管理电子邮件提醒;编辑个人登录 信息;查阅订单进程和管理订购事宜。所有您所保存的书目、文章和电子邮件提醒都将从 Wiley Inter-Science 迁移一由于技术原因,保存的检索结果无法迁移。

|                          |                                                                 | -                                                                                                    |                                                                                      |                                                                                |  |
|--------------------------|-----------------------------------------------------------------|----------------------------------------------------------------------------------------------------|--------------------------------------------------------------------------------------|--------------------------------------------------------------------------------|--|
| 1. 登录.                   | MY PROFILE HOME                                                 | My Profile                                                                                                    | LOGGED IN                                                                            | 2                                                                              |  |
| 2. 点击我的文档(My Pro-        | My Profile Home 3.                                              | Nigel Thompson<br>nigel.thompson@wiley.com                                                                                                    | Nigel Thompson                                                                       | MY PROFILE ><br>INSTITUTIONAL LOGIN ><br>LOG OUT >                             |  |
| file)链接(可从任一页面           | Account Information<br>Edit Login Information                   | This is your personal profile area for Wile<br>orders and subscriptions, and update yo                                                                                                    |                                                                                      |                                                                                |  |
| 点击)                      | Orders & Subscriptions<br>National Provision                    | Saved Items and Alerts                                                                                                    |                                                                                      |                                                                                |  |
| 3. 在我的文档页面, 您可以          | ACCESS<br>Subscription Access                                   | Saved Articles (8)                                                                                                    |                                                                                      |                                                                                |  |
| 从左边菜单中进入所有功              | Society Membership<br>Trial Access<br>Roaming Access            | Personal Profile                                                                                                    | 4.                                                                                   |                                                                                |  |
| 能:                       | SAVED                                                           | First name*                                                                                                    | Country loc                                                                          | ation* Select your country or location                                         |  |
| ▲ 编辑你的帐户和登录信             | Saved Articles/Chapters<br>Saved Publications<br>Saved Searches | First Name and Last Name should be alpha<br>following allowed characters: hyphen(-), sin                                                                                                    | Promotional Information                                                              | nd me updates about enhancements to the W                                      |  |
| •. 漏种心时帐/ 但立不同<br>自      | Alert Manager                                                   | and dot                                                                                                    | View our Pr     View our Pr     By regular mail     Please incl     iournals in      | ivacy Policy > lude me on your mailing list to receive brochur my subject area |  |
| ■ 明空江首和本手江购送             | Dourmont Infor                                                  | motion                                                                                                    | Mailing address                                                                      | Address line 11                                                                |  |
| 5.                       | 1 Shonning Cart 2 Bill                                          | III all OII                                                                                                    | neut A Confirmation with Links                                                       |                                                                                |  |
|                          | ORDER SUMMARY                                                   | 5.                                                                                                    | 4. Committeenin with Elliks                                                          |                                                                                |  |
| <b>6</b> . 激活或刷新湮沥访问     | Title                                                           |                                                                                                    | Price                                                                                |                                                                                |  |
| 7.管理您保存的文章/章             | Current Protocols in Bioinfo<br>Annual subscription             | rmatics                                                                                                    | US \$305.00                                                                          |                                                                                |  |
| 节,出版物和检索结果。              | Roaming Acce                                                    | ss <b>6.</b>                                                                                                    |                                                                                      |                                                                                |  |
| 8. 管理您的电子邮件提醒            | If you are an institution                                       | al user, you may set up Roaming Access                                                                                                    | to retrieve licensed content from o                                                  | utside the institution's IP range.                                             |  |
| 以及最新目录(e-toc)通           | To activate Roaming Ad<br>linked to your institution            | .cess, ensure that you are within your inst<br>'s account.                                                                                                    | itution's IP range, then click the lin                                               | ik below. Your personal profile will then be                                   |  |
| 知,Wiley Online Library 提 | Roaming Access will be                                          | e activated for a period of 3 months.                                                                                                    |                                                                                      |                                                                                |  |
| 供的提前阅读(Early View)       | Refresh Roaming Acce                                            | ss Expires on the 28 October 2010                                                                                                    |                                                                                      |                                                                                |  |
| 和已接收文章 (Accepted         | 7.                                                              | Listed below are your saved searches. Here you                                                                                                    | I searches<br>u can retrieve, edit, and re-run your saved                            | search to find new or archived material matching                               |  |
| Article)                 |                                                                 | your search parameters. You can also take adv<br>article matching your search has been published                                                                                                    | antage of our convenient alerting service,<br>d. New searches can be saved as you se | which will automatically alert you via e-mail, when an<br>arch.                |  |
| 若已注册最新目录通知,              | Select All Delete selected searches                             |                                                                                                    |                                                                                      |                                                                                |  |
| 用户将会自动接收 EV 和            |                                                                 | And the second and the second a | ure in Full Text AND communication in                                                | Run search Activate search alert                                               |  |
| AA 通知,但也可设定取消            |                                                                 |                                                                                                    |                                                                                      |                                                                                |  |
| 该通知。 后续版本将包含             | Alert Manager                                                   | 8.                                                                                                    | Sort by:                                                                             | Most Recent 🔽 Go                                                               |  |
| 引乂数据通知。                  | You can sign up to receive                                      | an e-mail alert containing the table of contents<br>or Browse by Subject and choose "Get New C                                                                                                    | for any Wiley Online Library journals.                                               | Simply find publications of                                                    |  |
| 9. 停用或启用一个电子邮            | Accepted and Early View a                                       | rticles, these will be included in your e-mail ale                                                                                                    | rts.                                                                                 |                                                                                |  |
| 件提醒,请点击停用/启用             | Journal of Computer-Me                                          | diated Communication                                                                                                    |                                                                                      | 9. Stop content alert                                                          |  |
| 内容提醒 Stop/ Start Con-    | Search Alerts                                                   |                                                                                                    | Sort by:                                                                             | Most Recent 💽 😡                                                                |  |
| tent Alert.              | You can be notified by e-m<br>Search" on the Search Re:         | ail when a new papers are published that mate<br>sults page.                                                                                                    | h your search criteria. Simply conduc                                                | t a search and choose "Save                                                    |  |
|                          | "new media" in Keyword                                          | s AND culture in FullText AND communicat                                                                                                    | ion in FullText Run s                                                                | earch Activate search alert                                                    |  |
|                          | acoustic neuroma                                                |                                                                                                    | Runs                                                                                 | earch Activate search alert                                                    |  |
|                          |                                                                 |                                                                                                    |                                                                                      |                                                                                |  |
|                          |                                                                 |                                                                                                    |                                                                                      | 🔶 🕈 🌩                                                                          |  |
| 反论                       |                                                                 |                                                                                                    |                                                                                      |                                                                                |  |

备注:

🔶 🌧

#### 漫游访问

Wiley Online Library的是通过IP范围控制访问,即当您机构内的网络已订阅内容时,即无需登入。如需 于家中或其他地方访问已订阅内容时,可启用漫游服务功能。

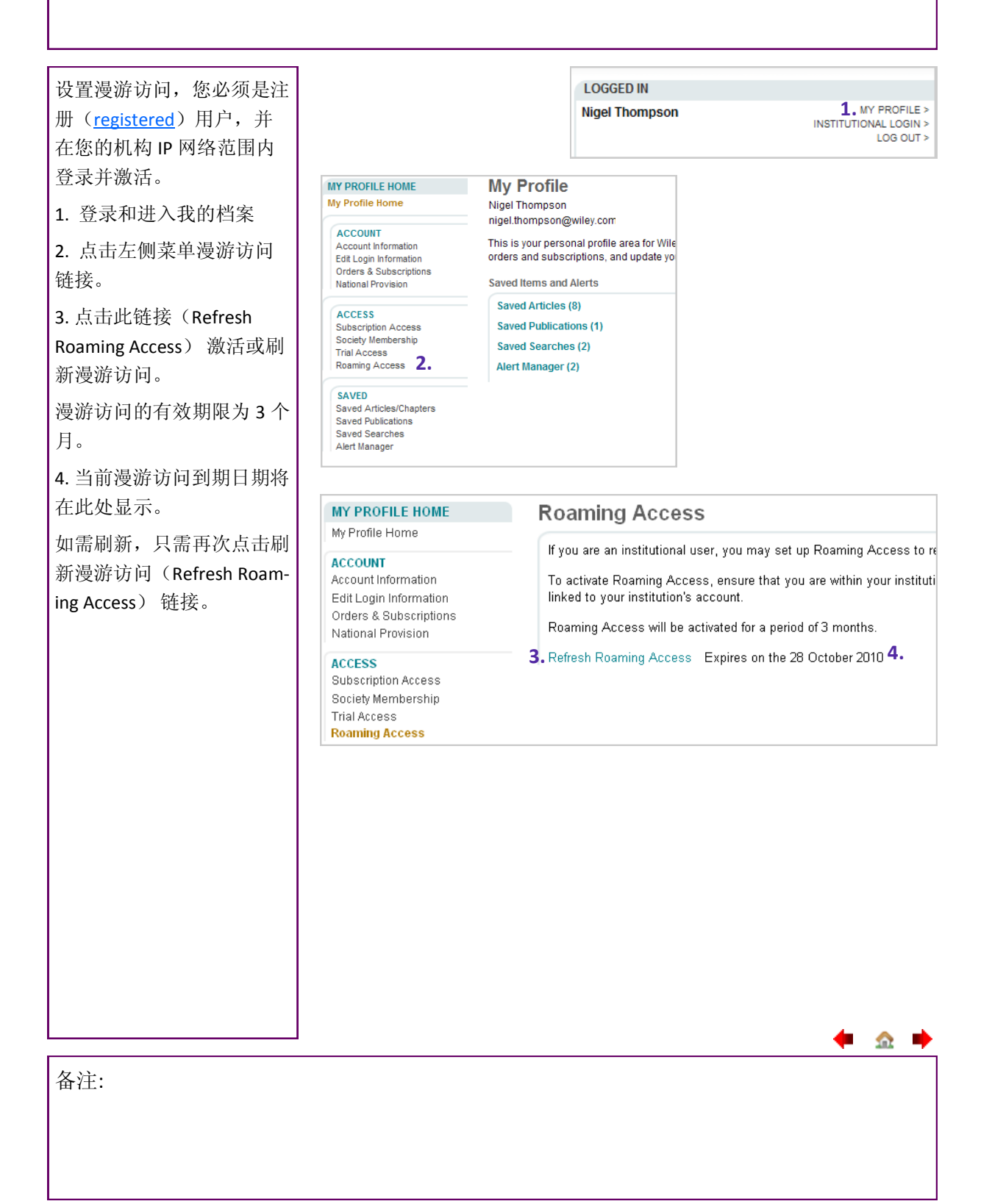

\_\_\_\_\_

#### 关于我们

您可以在「关于我们」(About Us) 区内,找到Wiley Online Library出版物及各项服务的相关信息,包括出版物列表、各种价格表、访问权限选项及联系信息。

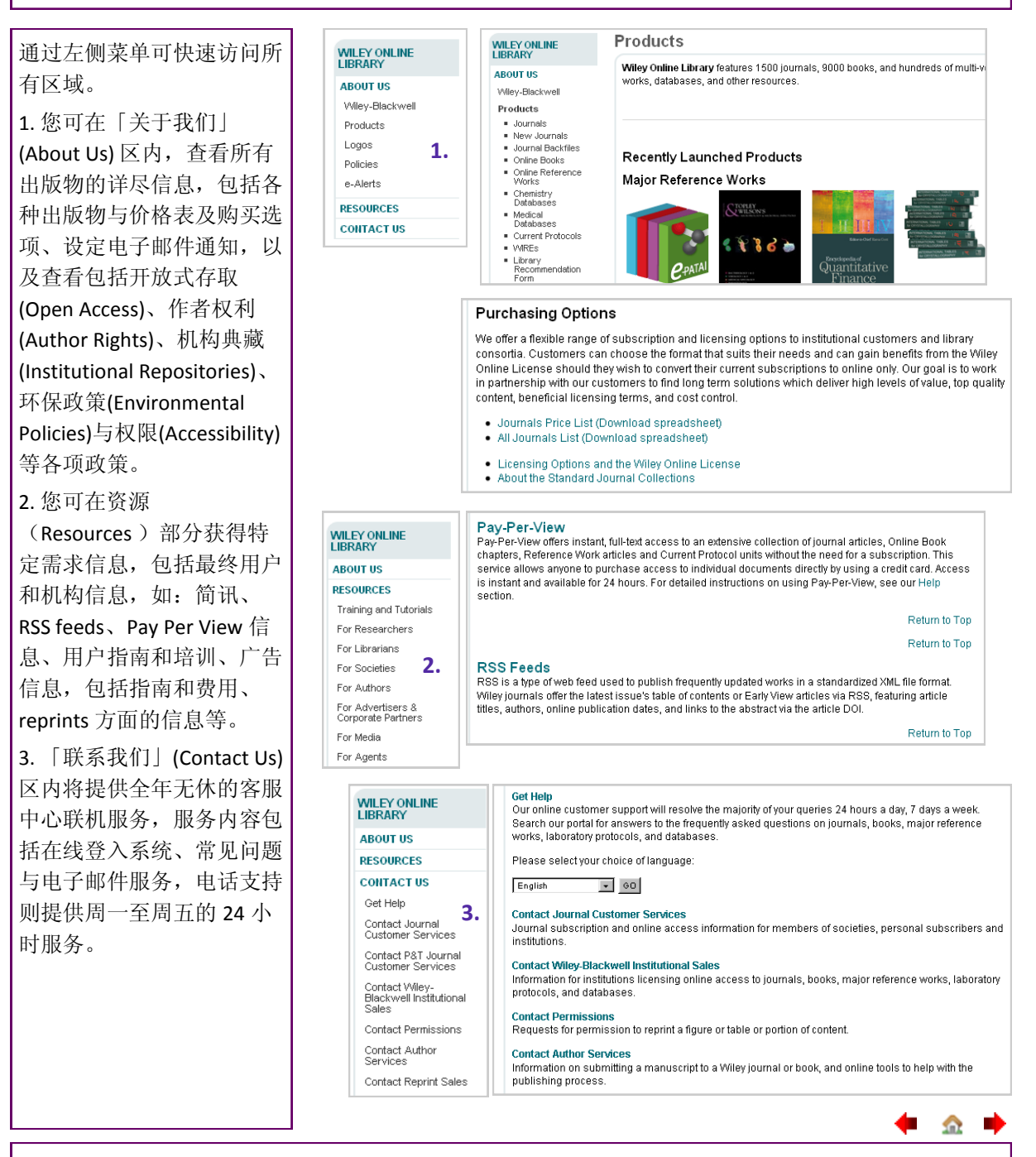

备注:

#### 资源

Wiley Online Library拥有极丰富的资源,供客户、使用者及合作伙伴使用,相信一定能够协助您充分运用Wiley提供的内容及各项服务。

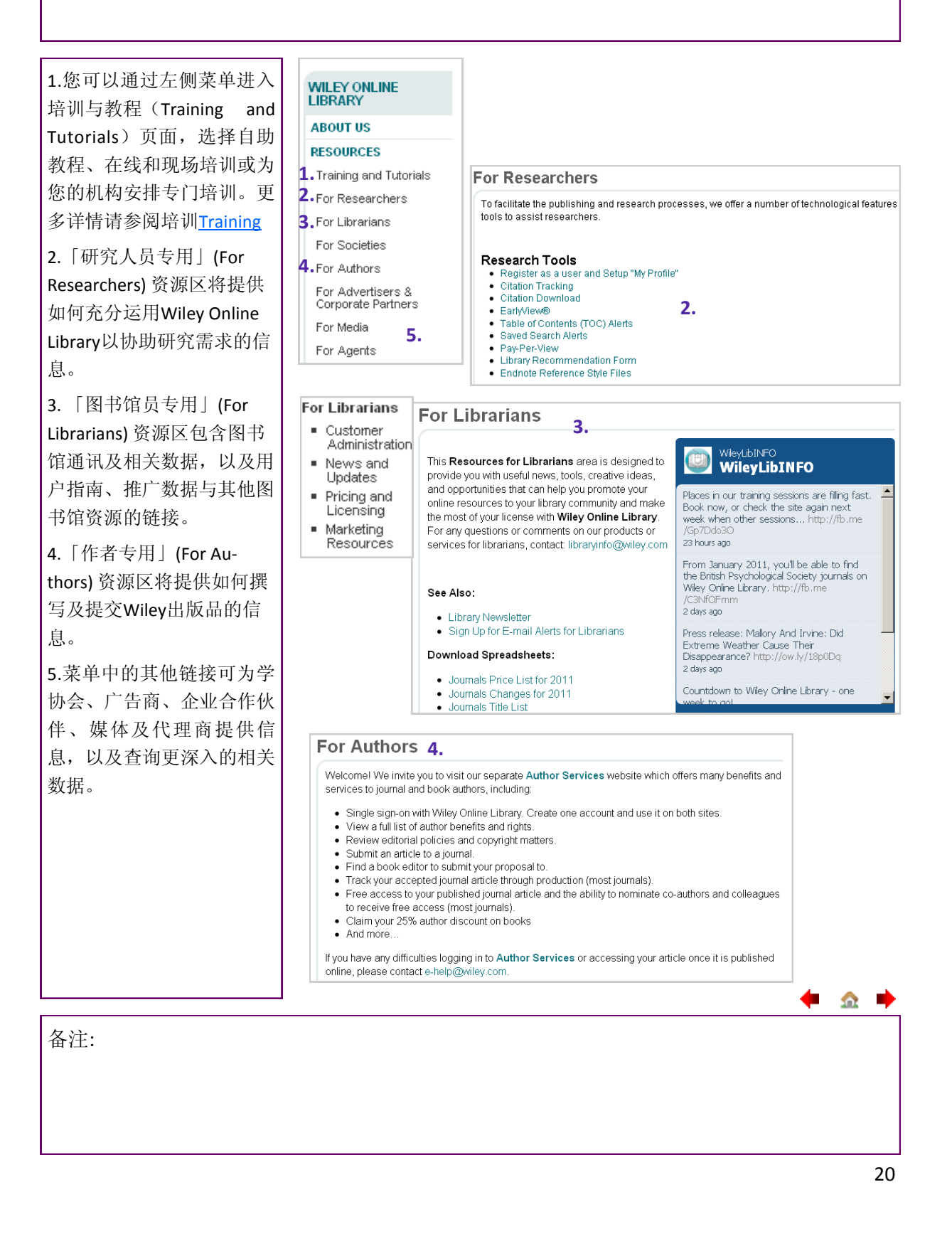

#### 培训与教程

您可以在培训与教程页面查看在线自助教程、培训课程和培训日程表以及用户指南等相关信息和访问 链接。此外,我们还可提供为您量身定制的培训班以满足个别机构用户的要求。

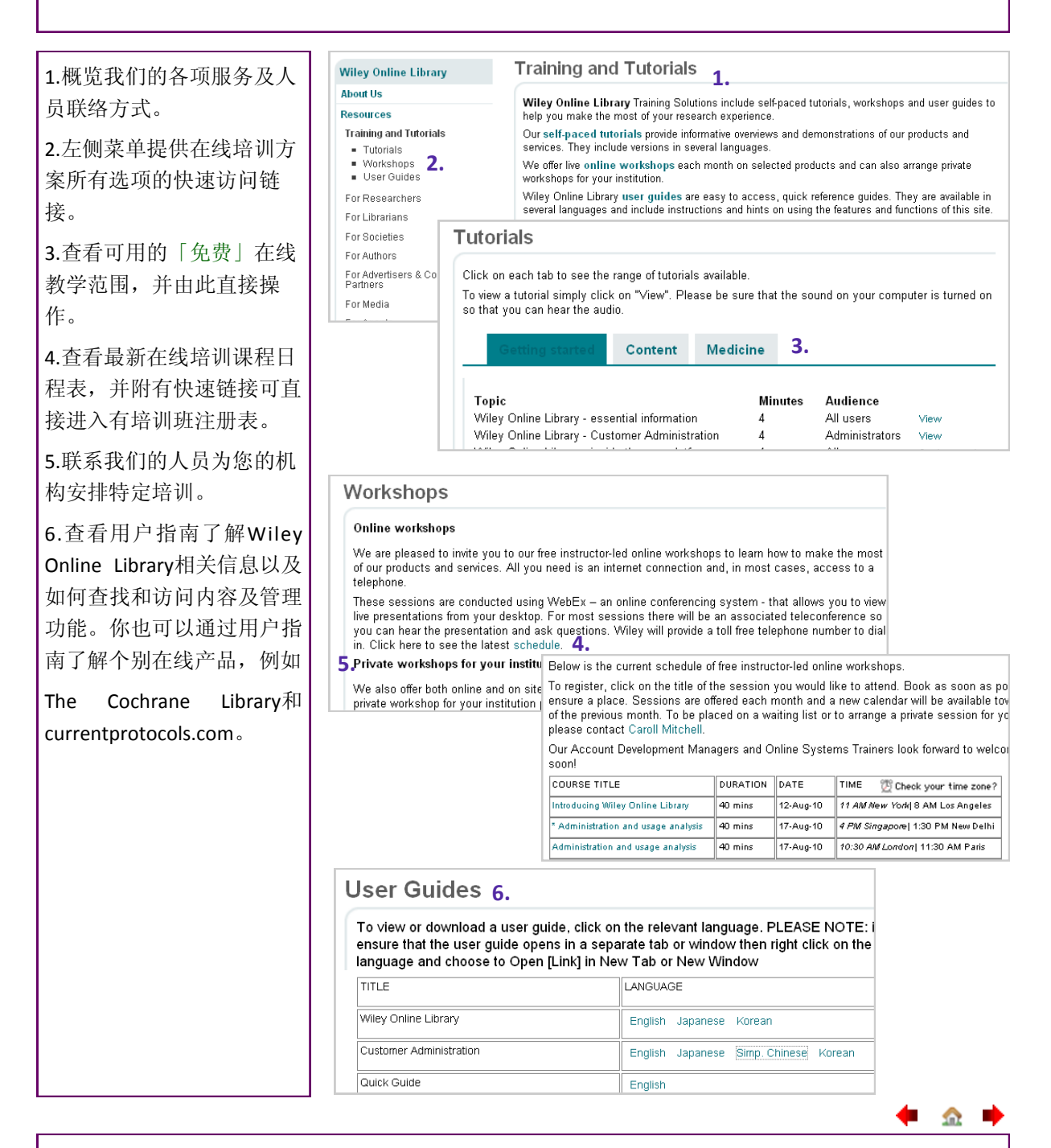

备注:

## 作者信息

您是否希望在Wiley Online Library的出版物上发表一篇自己的文章?你可通过个别期刊主页的期刊-作者 指南(author guidelines)了解相关信息。另外,Wiley 还有一个专门为作者设立的网站<u>Author Services</u>, 可为未来的作者提供信息服务。

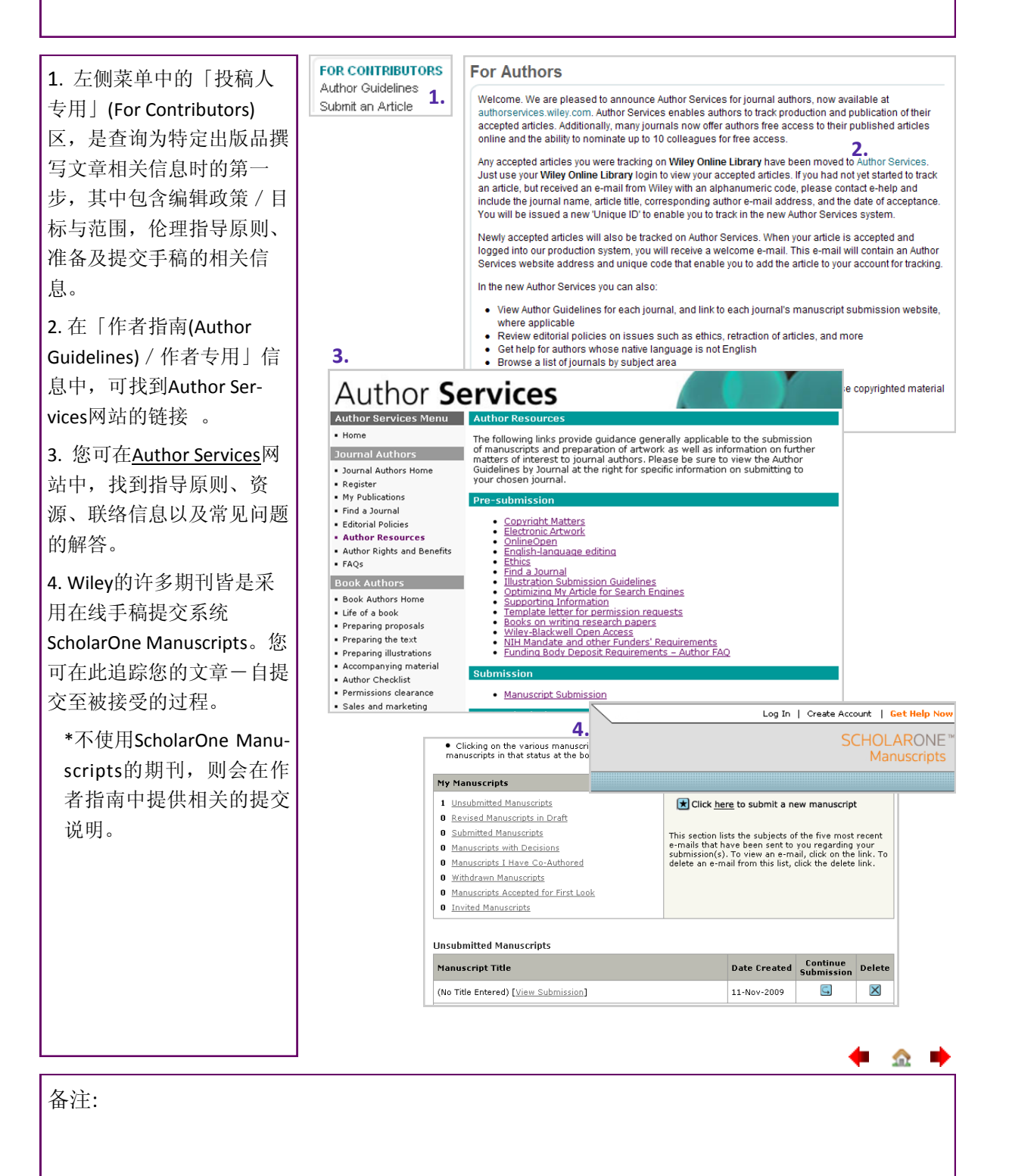

#### 回溯期刊合集

可完全检索及交叉链接的Wiley Online Library回溯过刊专辑,储存相当重要的与历史文献的连结、在 线完成跨时空文献的整合。

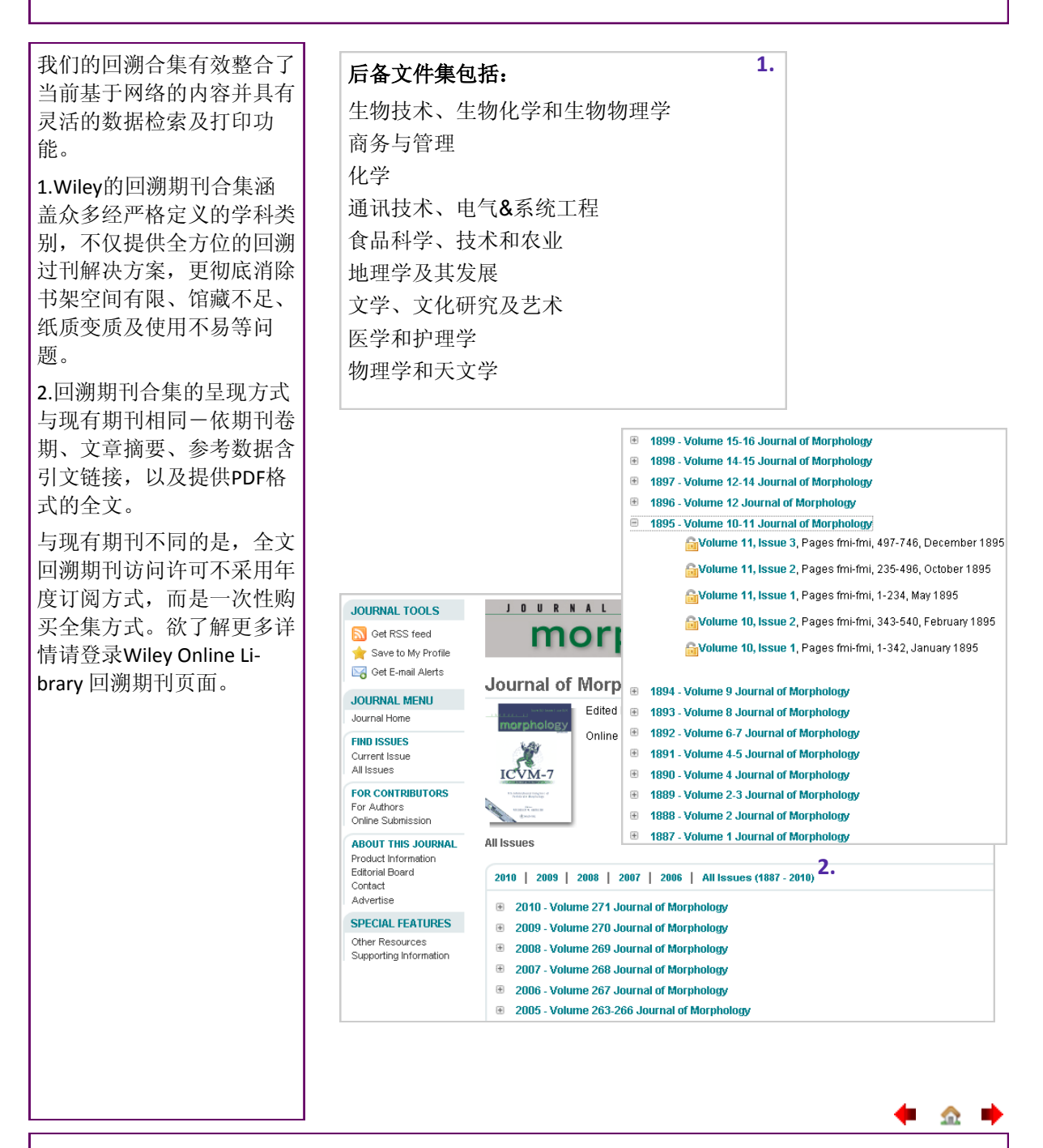

备注:

\_\_\_\_\_

## 个人访问选项

Wiley Online Library 绝大部分内容均可通过年度订阅的方式进行访问。然而,用户可通过以下两个方式 访问长期订阅以外的单篇文章及章节——文章选择Article Select和单篇购买Pay-Per-View。Article Select (文章选择)适用于许可机构。详情请咨询图书馆管理员。

| だいていたいでは、         ・ロングロング         ・ロングロング         ・ロング         ・ロングロング         ・ロングロング         ・ロングロング         ・ロングロング         ・ロングロング         ・ロングロング         ・ロングロング         ・ロングロング         ・ロング         ・          ・         ・                                                                                                    |                                          |                                |                                                                |                                                                |                                                                            |                                                                                                    |                                                                                                    |                     |                                                                                         |
|----------------------------------------------------------------------------------------------------|------------------------------------------|--------------------------------|----------------------------------------------------------------|----------------------------------------------------------------|----------------------------------------------------------------------------|----------------------------------------------------------------------------------------------------|----------------------------------------------------------------------------------------------------|---------------------|-----------------------------------------------------------------------------------------|
| <ul> <li>梅,或希望直接使用或下载<br/>非订阅内容,可采用「单篇<br/>购买J (ay-Per-View)。</li> <li>1.必须是注册用户,并且已<br/>经登录。</li> <li>点告您要访问的文章或章节<br/>的全文链接。</li> <li>2.出现一条拒绝访问的提示<br/>- 含购买选项链接。</li> <li>3.输入你的账单地址。你必须<br/>须输入一个有效的账单地址。</li> <li>Weide tarving the grant of the startice</li> <li>US 142:953 * Dar.202*</li> <li>A:输入付费的信用卡信息。</li> <li>5.核对你的订单,然后点击<br/>"提交订单"。</li> <li>您必须在提交订单后24小时<br/>内,立即访问所选文章或章节<br/>话。</li> <li>5.核对你的订单,然后点击<br/>"提交订单"。</li> <li>您必须在提交订单后24小时<br/>内,立即访问所选文章或章节<br/>话。</li> <li>6.通过订单与订阅 (Orders<br/>&amp; Subscriptions)项下的情。</li> <li>6.通过订单与订阅 (Orders<br/>&amp; Subscriptions)项下的情。</li> <li>6.通过订单与订阅 (Orders<br/>&amp; Subscriptions)项下的情。</li> <li>6.通过订单与订阅 (Orders<br/>&amp; Subscriptions)项下的情。</li> <li>6.通过订单与订阅 (Orders<br/>&amp; Subscriptions)项下的情。</li> <li>6.通过订单与订阅 (Orders<br/>&amp; Subscriptions)项下的情。</li> <li>6.通过订单与订阅 (Orders<br/>&amp; Subscriptions)项下的情。</li> <li>6.通过订单与订阅 (Orders<br/>betage and the startice in the startice in th</li></ul>                                                                                                    | 若您不是隶属于订阅的机                              |                                |                                                                |                                                                |                                                                            |                                                                                                    | LOGGED IN 1.                                                                                           |                     |                                                                                         |
| Constraints of the second sectors of the second decomposition of the second decomposition decomposition decomposition decomposited decomposition decomposition decomposition decomposition deco                                                                                                    | 构, 或希望直接使用或下载                            |                                |                                                                |                                                                |                                                                            |                                                                                                    | Nigel Thompson                                                                                         |                     | MY PROFILE<br>INSTITUTIONAL LOGIN                                                       |
| Access Density Message If required     Access Density Message If required     Access Dens                                                                                                    | 北江闼山家 可亚田「 <b>冶竺</b>                     |                                |                                                                |                                                                |                                                                            |                                                                                                    |                                                                                                    |                     | LOG OUT                                                                                 |
| Particle The set of the set of th                                                                                                    | 平时两内谷,可不用 <b>一平</b> 扁                    | Access De                      | enied Message                                                  | e if required                                                  | 2.                                                                         |                                                                                                    |                                                                                                    |                     |                                                                                         |
| 1. 必须是注册用户,并且已<br>经登录。       2. 出现一条担给访问的文章或章节的<br>的全文链接。       2. 出现一条拒给访问的皮罩。       Purchase 24-hour online access to this Article         2. 出现一条拒绝访问的皮罩。       2. 出现一条拒绝访问的皮罩。       Purchase 24-hour online access to this Article         2. 出现一条拒绝访问的皮罩。       Samper thirdTormation         3. 输入你的账单地址。你必须预输入一个有效的账单地址。       Purchase 24-hour online access to this Article         US 842 generation       Samper thirdTormation         * Samp 小价 有效的账单地址。       Samper thirdTormation         * Samp 小价 有效的账单地址。       Samper thirdTormation         * Samp 小价 方效的账单地址。       Samper thirdTormation         * Samp 小价 信息 )       Samper thirdTormation         4. 输入付费的信用卡信息。       Samper thirdTormation         5. 核对你们 详 , 然后点击       * Samper thirdTormation * Torwards and third torus third torus third torus third third torus third torus third third torus third torus thir                                                                                                    | 购买」(Pay-Per-View)。                       | Renew y                        | /our 1-year onli                                               | ine subscription                                               |                                                                            |                                                                                                    |                                                                                                    |                     |                                                                                         |
| <ul> <li>*Sales fax will be applied in Canada</li> <li>*Sales fax will be applied in Canada</li> <li>promotion codes can be applied during checked</li> <li>2. 出现一条拒绝访问的提示</li> <li>含购买选项链接。</li> <li>3. 输入你的账单地址。你必须输入一个有效的账单地址 (仅供验证之用,系统不保<br/>留此项信息)。</li> <li>4. 输入付费的信用卡信息。</li> <li>5. 核对你的订单,然后点击<br/>"提交订单"。</li> <li>您必必须在提交订单后24小时</li> <li>为。 立即访问所选文章或章</li> <li>方。</li> <li>你将你到一封电子邮件,内<br/>时可进入所选文章或章</li> <li>方。</li> <li>你将收到一封电子邮件,内<br/>时可进入所选文章或章</li> <li>方。</li> <li>你好 Profile) 选项</li> <li>通道型</li> <li>Profile</li> <li>Markage (My Profile) 选项<br/>即用型</li> <li>Markage (My Profile) 选项<br/>即用型</li> <li>Markage (My Profile) 选项<br/>即用型</li> <li>Markage (My Profile) 选项<br/>即用型</li> <li>Markage (My Profile) 选项<br/>即用型</li> <li>Markage (My Profile) 选项<br/>markage (My Profile) 选项<br/>Profile</li> <li>Markage (My Profile) 选项<br/>markage (My Profile) 选项<br/>markage (My Profile) My My My My My My My My My My My My My</li></ul>                                                                                                    | 1 必须是注册用户,并日已                            | US \$429                       | 9.95* <u>Buy now</u>                                           |                                                                |                                                                            |                                                                                                    |                                                                                                    |                     |                                                                                         |
| ロームのの<br>点击総要访问的文章或章节<br>的全文链接。<br>2.出现一条拒绝访问的提示<br>- 含购实选项链接。<br>3.输入你的账单地址。你必<br>须输入一个有效的账单地址。<br>(仅供验证之用,系统不保<br>留此项信息)。<br>4.输入付费的信用卡信息。<br>5.核对你的订单,然后点击<br>"提交订单"。<br>您必须在提交订单后24小时<br>内,立即访问所选文章或章节的<br>接发供参考。<br>6.通过订单与订阅(Orders<br>8. Subscriptions)项下的我<br>的样案(My Profile)选项<br>跟踪订单情况(包括24小时<br>访问期何时结束)。                                                                                                    | · · · · · · · · · · · · · · · · · · ·    | * Sales t                      | tax will be appli                                              | ed in Canada                                                   |                                                                            |                                                                                                    |                                                                                                    |                     |                                                                                         |
| 点击您要访问的文章或章节<br>的全文链接。<br>2.出如一条拒绝访问的提示<br>- 含购买选项链接。<br>3.输入你的账单地址。你必必<br>须输入一个有效的账单地址。<br>行他的证证。<br>简单的如何信息)。<br>4.输入付费的信用卡信息。<br>5.长枝对你的订单,然后点击<br>"提交订单"。<br>您必须在提交订单后24小时<br>内,立即访问所选文章或章节的<br>链发供参考。<br>6. 通过订单与订阅(Orders<br>& Subscriptions) 项下的构<br>链接供参考。<br>6. 通过订单与订阅(Orders<br>& Subscriptions) 项下的构<br>随档案(My Profile) 选项<br>服踪订单情况(包括24小时<br>访问期何时结束)。                                                                                                    | 红豆水。                                     | Promotio                       | on codes can b                                                 | e applied during                                               |                                                                            |                                                                                                    |                                                                                                    |                     |                                                                                         |
| <ul> <li>的全文链接。</li> <li>2.出现一条拒绝访问的提示</li> <li>含购买选项链接。</li> <li>3.输入你的账单地址。你必须 须输入你的账单地址。你必须 须输入你的账单地址。你必须 不有效的账单地址。你必须 不有效的账单地址。你 "你必须 不有效的账单地址。你 "你必须 不有效的账单地址。你 "你必须 不有效的账单地址。你 "你必须 不有效的账单址 "你不可以 "你不可以 "你 "你 你不可以 "你 "你 "你 "你 "你 "你 你 "你 你 "你 你 "你" "你 "你 你 "你 你 "你 你 "你 你 "你 你 "你 "你 " "你 "你 你 "你 "你 " "你 "你 你 "你 " "你 "你 " "你 "你 " "你 "你 " "你 " "你 " "你 " "你 " "你 " "你 " "你 " "你 " "你 " "你 " "你 " "你 " "你 " "你 " "你 " "你 " "你 " "你 " "你 " "你 " "你 " "你 " "你 " "你 " "你 " "你 " "你 " "你 " "你 " "你 " "你 " "你 " "你 " "你 " "你 " "你 " "你 " "你 " "你 " "你 " "你 " "你 " "你 " "你 " "你 " "你 " "你 " "你 " "你 " "你 " "你 " "你 " "你" " "你 " "你" " "你 " "你" " "你" " "你" " "你" " "你" " "你" " "你" " "" "" " "" " "" " " "" " "" " " "" " " "" " " " " " " " " " " " " " " " " " " "</li></ul>                                                                                                    | 点击您要访问的文章或章节                             | checkou                        | t                                                              |                                                                |                                                                            |                                                                                                    |                                                                                                    |                     |                                                                                         |
| 2. 出现一条拒绝访问的提示<br>- 含购买选项链接。<br>3. 输入你的账单地址。你必<br>须输入一个有效的账单地址<br>(仅供验证之用,系统不保<br>留此项信息)。<br>4. 输入付费的信用卡信息。<br>5. 核对你的订单,然后点击<br>"提交订单"。<br>您必须在提交订单后24小时<br>内,立即访问所选文章或章节的<br>法不能可能。<br>% 都收到一封电子邮件,内<br>附可进入所选文章或章节的<br>送後供参考。<br>6. 通过订单与订阅(Orders<br>& Subscriptions) 项下的情论<br>造得证 The The The The The The The The The The                                                                                                    | 的全文链接。                                   | Purchas                        | e 24-hour onlin                                                | ne access to thi                                               | s Article                                                                  |                                                                                                    |                                                                                                    |                     |                                                                                         |
| <ul> <li>A : 出版: 宋任:出版)时的设定小</li> <li>- 含酮妥选项链接。</li> <li>3.输入你的账单地址。你必必须输入一个有效的账单地址</li> <li>(仅供验证之用、系统不保</li> <li>通此项信息)。</li> <li>4.输入付费的信用卡信息。</li> <li>5.核对你的订单,然后点击</li> <li>"提交订单"。</li> <li>您必须在提交订单后24小时内内,选文章或章</li> <li>市。</li> <li>你将收到一封电子邮件,内附可能。</li> <li>如果您通过订单与订阅(Orders)</li> <li>4.输入行费的信用卡信息。</li> <li>5.核对你的订单后24小时内方,这文章或章 节的链接(如不是)</li> <li>6. 通过订单与订阅(Orders)</li> <li>6. 通过订单与订阅(Orders)</li> <li>6. 通过订单与订阅(Orders)</li> <li>6. 通过订单与订阅(Orders)</li> <li>6. 通过订单与订阅(Orders)</li> <li>6. 通过订单与订阅(Orders)</li> <li>6. 通过订单与订阅(Orders)</li> <li>6. 通过订单与订阅(Orders)</li> <li>6. 通过订单与订阅(Orders)</li> <li>6. 通过订单与订阅(Orders)</li> <li>6. 通过订单与订阅(Orders)</li> <li>6. 通过订单与订阅(Orders)</li> <li>6. 通过订单与订阅(Orders)</li> <li>6. 通过订单与订阅(Orders)</li> <li>6. 通过订单标(Figure torner)</li> <li>6. 通过订单标(Figure torner)</li> <li>6. 通过订单标(Figure torner)</li> <li>6. 通过订单与订阅(Orders)</li> <li>6. 通过订单标(Figure torner)</li> <li>6. 通过订单与订阅(Orders)</li> <li>6. 通过订单与订阅(Orders)</li> <li>6. 通过订单与订阅(Orders)</li> <li>6. Matchester (Figure torner)</li> <li>6. Matchester (Figure torner)</li> <li>7. Component and the start of the figure torner torner (Figure torner)</li> <li>7. Component and the start of the figure torner torner (Figure torner)</li> <li>7. Component and the start of the figure torner torner (Figure torner)</li> <li>7. Component and the start of the figure torner torner (Figure torner)</li> <li>7. Component and the start of the figure torner torner (Figure torner)</li> <li>7. Component and the start of the figure torner (Figure torner)</li> <li>7. Component and the start of the figure torner (Figure torner)</li> <li>7. Component and the start of the figure torner (Figure torner)</li> <li>7. Component and the start of the figure torner (Figure torner)</li> <li>7. Component and the start of the figure torner (Figure torner)</li> <li>7. Component and the start of the figure torner)</li> <li>7. Component and the start of the start of the figure torner)</li> <li>7. Component and the start of the start of the start of the start of the start o</li></ul>                                                                                                    | <b>)</b> 山现一冬拒绝访问的坦云                     | US \$429                       | Payment Inf                                                    | ormation                                                       |                                                                            |                                                                                                    |                                                                                                    |                     |                                                                                         |
| <ul> <li>         · 含國人來范·贝链法。         · · · · · · · · · · · · · · ·</li></ul>                                                                                                    | 2. 山坑 余担纪切问的远小                           | * Sales f                      | 1 Shopping Cart                                                | ormation                                                       |                                                                            |                                                                                                    |                                                                                                    |                     |                                                                                         |
| <ul> <li>3.输入你的账单地址。你必须预输入一个有效的账单地址。(仅供验证之用,系统不保<br/>窗此项信息)。</li> <li>4.输入付费的信用卡信息。</li> <li>5.核对你的订单,然后点击<br/>"提交订单"。</li> <li>您必须在提交订单后24小时<br/>内,立即访问所选文章或章节的<br/>技法供参考。</li> <li>6. 通过订单与订阅 (Orders)</li> <li>6. 通过订单与订阅 (Orders)</li> <li>6. 通过订单与订阅 (Orders)</li> <li>7. Content reference and Subscriptions<br/>能接供参考。</li> <li>6. 通过订单与订阅 (Orders)</li> <li>7. Content reference and Subscriptions<br/>能接供参考。</li> <li>6. 通过订单与订阅 (Orders)</li> <li>7. Content reference and Subscriptions<br/>能接供参考。</li> <li>6. 通过订单与订阅 (Orders)</li> <li>7. Content reference and Subscriptions<br/>能容 a subscriptions) 项下的转<br/>的档案 (My Profile) 选项<br/>跟踪订单情况 (包括24小时<br/>访问期何时结束)。</li> <li>7. Content reference and Subscriptions<br/>能容 a subscriptions) 项下的转<br/>的档案 (My Profile) 选项<br/>跟踪订单情况 (包括24小时<br/>访问期何时结束)。</li> <li>7. Content reference and subscriptions<br/>and subscriptions</li> <li>7. Content reference and subscriptions<br/>and subscriptions</li> <li>7. Content reference and subscriptions<br/>and subscri</li></ul>                                                                                                    | - 含购头选坝链接。                               | Bromoti                        | 2. Billing Address<br>3. Order Summary<br>4. Confirmation with | and Payment<br>h Links                                         |                                                                            |                                                                                                    |                                                                                                    |                     |                                                                                         |
| 如輸入一个有效的账单地址<br>(仅供验证之用,系统不保<br>留此项信息)。<br>4.输入付费的信用卡信息。<br>5.核对你的订单,然后点击<br>"提交订单"。<br>您必须在提交订单后24小时<br>内,立即访问所选文章或章节的<br>链接供参考。<br>6. 通过订单与订阅(Orders<br>8. Subscriptions)项下的我<br>的档案(My Profile)选项<br>即常的意思。<br>6. 通过订单与订阅(Orders<br>8. Subscriptions)项下的我<br>的档案(My Profile)选项<br>                                                                                                    | 3.输入你的账单地址。你必                            | checkou                        | ORDER SUMMARY                                                  | r                                                              |                                                                            |                                                                                                    | Price Expir                                                                                            | y                   | Delete                                                                                  |
| Amain attendation       Amain attendation         (Q供验证之用,系统不保<br>留此项信息)。       Amain attendation         4.输入付费的信用卡信息。       Setting         5.核对你的订单,然后点击       "提交订单"。         您必须在提交订单后24小时<br>内,立即访问所选文章或章       3.         方。       Construction         资格收入所选文章或章       3.         下ample youth from the set of the set of                                                                                                    | 须输入一个有效的账单地址                             |                                | Current Protoc                                                 | ols in Bioinformati                                            | cs                                                                         |                                                                                                    | US \$305.00 365 d                                                                                      | lays from purchas   | e completion Delete                                                                     |
| Send all     Configure and Action     Bucking 信息)。     A: 输入付费的信用卡信息。     Set all     model(Actional discount code)     model(Actional discount code)     model(Actional                                                                                                    | (仅供验证之用,系统不保                             | Recomm                         | CURRENT TOTAL                                                  | n                                                              |                                                                            |                                                                                                    |                                                                                                    |                     |                                                                                         |
| 田山(吹)(日 (2) / 3。<br>4. 输入付费的信用卡信息。<br>5. 核对你的订单,然后点击<br>"提交订单"。<br>您必须在提交订单后24小时<br>内,立即访问所选文章或章<br>节。<br>你将收到一封电子邮件,内<br>附可进入所选文章或章 节的<br>链接供参考。<br>6. 通过订单与订阅(Orders<br>& Subscriptions)项下的我的<br>的档案(My Profile)选项<br>跟踪订单情况(包括24小时<br>访问期何时结束)。                                                                                                    | (以八盘 此之)(), 八九 「                         | Send an                        | Apply discount Er                                              | SCOUNT CODE                                                    | available                                                                  | 如                                                                                                    | 果您通过Wiley在线图                                                                                           | 书馆的()               | 足销                                                                                      |
| 4.输入付费的信用卡信息。<br>5.核对你的订单,然后点击<br>"提交订单"。<br>您必须在提交订单后24小时<br>内,立即访问所选文章或章<br>节。<br>你将收到一封电子邮件,内<br>附可进入所选文章或章节的<br>链接供参考。<br>6.通过订单与订阅(Orders<br>& Subscriptions)项下的我<br>的档案(My Profile)选项<br>跟踪订单情况(包括24小时<br>访问期何时结束)。                                                                                                    | 田此坝自己了。                                  |                                | BILLING ADDRESS<br>Cardholder's Name                           | e Persons name                                                 |                                                                            | 活                                                                                                    | 动取得任意一组5位数                                                                                             | 《字Pay-F             | Per-                                                                                    |
| 5.核对你的订单,然后点击<br>"提交订单"。<br>您必须在提交订单后24小时<br>内,立即访问所选文章或章<br>节。<br>你将收到一封电子邮件,内<br>附可进入所选文章或章节的<br>链接供参考。<br>5. 通过订单与订阅(Orders<br>& Subscriptions》项下的我<br>的档案(My Profile》选项<br>跟踪订单情况(包括24小时<br>访问期何时结束)。                                                                                                    | 4.输入付费的信用卡信息。                            |                                | The name you ente                                              | r here will not affect you<br>me choose Edit Accoun            | ir "My Profile" informat<br>t Information >                                | <sup>ion.</sup> Vi                                                                                               | ew(每次付费阅读)                                                                                             |                     |                                                                                         |
| <ul> <li>"提交订单"。</li> <li>"提交订单"。</li> <li>您必须在提交订单后24小时, 内, 立即访问所选文章或章</li> <li>市。</li> <li>你将收到一封电子邮件,内附可进入所选文章或章 节的</li> <li>链接供参考。</li> <li>6. 通过订单与订阅(Orders</li> <li>条 Subscriptions)项下的我的结构。</li> <li>6. 通过订单与订阅(Orders</li> <li>条 Subscriptions)项下的我的结构。</li> <li>6. 通过订单与订阅(Orders</li> <li>6. 通过订单后之社的时前。</li> <li>Creat Carl Subscriptions</li> <li>6. 通过订单后之社的时前。</li> <li>Creat Carl Subscriptions</li> <li>6. Creat Carl Subscriptions</li> <li>6. 通过订单后的代表。</li> <li>6. 通过订单后的代表。</li> <li>7. Creat Carl Subscriptions</li> <li>6. Creat Subscriptions</li> <li>6. Creat Subscriptions</li> <li>6. Creat Subscriptions</li> <li>6. Creat Subscriptions</li> <li>6. Creat Subscriptions</li> <li>7. Creat Subscriptions</li> <li>7. Creat Subs</li></ul>                                                                                                    | 5.核对你的订单,然后点击                            |                                | 123 Address St<br>Lancaster                                    | 3.                                                             |                                                                            |                                                                                                    |                                                                                                    |                     |                                                                                         |
| 施之へり 中・。<br>您 必须在提交订单后24小时<br>内, 立即访问所选文章或章<br>节。<br>你将收到一封电子邮件,内<br>附可进入所选文章或章节的<br>链接供参考。<br>6. 通过订单与订阅(Orders<br>& Subscriptions》项下的我<br>的档案(My Profile)选项<br>跟踪订单情况(包括24小时<br>访问期何时结束)。                                                                                                    | "提交订单"                                   |                                | 1234 123<br>Edit Billing Address                               | *                                                              |                                                                            |                                                                                                    |                                                                                                    |                     |                                                                                         |
| 您必须在提交订单后24小时<br>内, 立即访问所选文章或章<br>节。<br>你将收到一封电子邮件,内<br>附可进入所选文章或章节的<br>链接供参考。<br>6. 通过订单与订阅(Orders<br>& Subscriptions)项下的我<br>的档案(My Profile)选项<br>跟踪订单情况(包括24小时<br>访问期何时结束)。                                                                                                    |                                          |                                | E-mail<br>A receipt will be ser                                | nt to this address. Char                                       | iges to your e-mail he                                                     | re will not affect you                                                                                           | r login information. To change your e-mail addr                                                        | ress (which is also | o your login username)                                                                  |
| 内,立即访问所选文章或章<br>节。<br>你将收到一封电子邮件,内<br>附可进入所选文章或章节的<br>链接供参考。<br>6. 通过订单与订阅(Orders<br>& Subscriptions)项下的我<br>的档案(My Profile)选项<br>跟踪订单情况(包括24小时<br>访问期何时结束)。                                                                                                    | 您必须在提交订单后24小时                            |                                | choose Edit Login I<br>PAYMENT INFORM                          | Information > 4.                                               |                                                                            |                                                                                                    |                                                                                                    |                     |                                                                                         |
| 节。<br>你将收到一封电子邮件,内<br>附可进入所选文章或章节的<br>链接供参考。<br>6. 通过订单与订阅(Orders<br>& Subscriptions)项下的我<br>的档案(My Profile)选项<br>跟踪订单情况(包括24小时<br>访问期何时结束)。<br><i>Metrikan and a construction</i><br><i>Subscriptions</i><br><i>Alert Merager</i><br><i>Subscriptions</i><br><i>Subscriptions</i><br><i>Sub</i> | 内,立即访问所选文章或章                             |                                | Credit Card Type V<br>Whats this?                              | vîsa 💌 Credit (                                                | ard Number                                                                 | Ex                                                                                                    | piry Date Month 💌 Expiry Year Year 💌                                                                   | Security Code       |                                                                                         |
| 你将收到一封电子邮件,内<br>附可进入所选文章或章节的<br>链接供参考。<br>6. 通过订单与订阅(Orders<br>& Subscriptions)项下的我<br>的档案(My Profile)选项<br>跟踪订单情况(包括24小时<br>访问期何时结束)。                                                                                                    | 。廿                                       |                                |                                                                |                                                                |                                                                            |                                                                                                    |                                                                                                    |                     | 5. Submit order                                                                         |
| が中収30 3000 100 FTF, 内<br>附可进入所选文章或章节的<br>链接供参考。<br>6. 通过订单与订阅(Orders<br>& Subscriptions)项下的我<br>的档案(My Profile)选项<br>跟踪订单情况(包括24小时<br>访问期何时结束)。                                                                                                    | 你你你到一封由子邮件 由                             |                                |                                                                |                                                                |                                                                            |                                                                                                    |                                                                                                    |                     |                                                                                         |
| 附可近入別远文草與草节的<br>链接供参考。<br>6. 通过订单与订阅(Orders<br>& Subscriptions)项下的我<br>的档案(My Profile)选项<br>跟踪订单情况(包括24小时<br>访问期何时结束)。                                                                                                    | 你付收到 到电 ] 唧什, 內                          |                                |                                                                |                                                                |                                                                            |                                                                                                    |                                                                                                    |                     |                                                                                         |
| 链接供参考。<br>6. 通过订单与订阅(Orders<br>& Subscriptions)项下的我<br>的档案(My Profile)选项<br>跟踪订单情况(包括24小时<br>访问期何时结束)。                                                                                                    | 附可进入別远义早以早下的                             | MY PROFILE<br>My Profile Ho    | E                                                              | Orders and<br>Access Provided B                                | Subscriptio                                                                | ns                                                                                                    |                                                                                                    |                     |                                                                                         |
| 6. 通过订单与订阅(Orders<br>& Subscriptions)项下的我<br>的档案(My Profile)选项<br>跟踪订单情况(包括24小时<br>访问期何时结束)。                                                                                                    | 链接供参考。                                   | ACCOUNT                        |                                                                | University of Lanc                                             | aster, View licensed                                                       | publications                                                                                                    |                                                                                                    |                     |                                                                                         |
| & Subscriptions) 项下的我的性格。 (My Profile)选项跟踪订单情况(包括24小时访问期何时结束)。          Sweed Articles/Chapters Saved Searches         Alert Manager    Personal Subscription        Order     Date Ordered     Publication        Order     Date Ordered     Publication        Sweed Articles/Chapters      Sweed Articles/Chapters         Sweed Articles/Chapters       Sweed Articles/Chapters          Sweed Sweed Sweet/Searches       Order      Date Ordered       Publication     Pag-per view Articles        Order     Date Ordered        Article        Status         Order      Date Ordered        Publication        JOURNAL         Sweed Articles/Chapters       Sweed Articles/Chapters       Sweed Sweet/Sweet/Swe                                                                                                    | 6. 通过订单与订阅(Orders                        | Edit Login Info<br>Orders & St | ormation<br>ubscriptions                                       | Foundation for Inf<br>University of Birm<br>Foundation for Inf | ormation Policy Rese<br>ingham, View license<br>ormation Brain Rese        | earch, View license<br>ed publications<br>arch View license                                                      | d publications                                                                                         |                     |                                                                                         |
| Personal Subscriptions personal Subscriptions personal Subscriptio                                                                                                    | & Subscriptions)项下的我                     | National Prov                  | ision U.                                                       |                                                                |                                                                            |                                                                                                    |                                                                                                    |                     |                                                                                         |
| ロケイ目子 (TVY) FTOTILE / 2023<br>取除す単情況(包括24小时<br>访问期何时结束)。                                                                                                    | 的档案 (My Profile) 进顶                      | Subscription .                 | Access<br>bership                                              | Personal Subscrip                                              | lions                                                                      |                                                                                                    |                                                                                                    |                     |                                                                                         |
| 政策行り単作存死(包括24小的<br>5 (可期何时结束)。                                                                                                    |                                          | Trial Access<br>Roaming Acc    | ess                                                            | Order<br>12345678                                              | Date Ordered<br>01:33:45 EST 12                                            | Publication<br>Accounting Foru                                                                                   | m                                                                                                    | JOURNAL             | Status<br>Expires: Mar 12,                                                              |
| び回期何时结束)。 Seved Publications Seved Publications S                                                                                                    | 战际 <b>时</b> 甲 <b></b> 育 <b>仍</b> (包括24小时 | SAVED<br>Saved Article         | es/Chapters                                                    |                                                                | Mar 2008                                                                   |                                                                                                    |                                                                                                    |                     | 2008 11:59:00<br>EST                                                                    |
| Order     Date Ordered     Article     Status       12345678     01:33:45 EST 12     Select Bibliography<br>Christopher Eleishaw, 10 Good Questions About Life and Death, Pages:<br>169-172, 2000, 10:1002/97.004.70775035.biblio     Expires: Mar 17,<br>2009, 11:59:00       12345677     01:33:45 EST 12     Select Bibliography<br>Mar 2008     Select Bibliography<br>Christopher Eleishaw, 10 Good Questions About Life and Death, Pages:<br>Summary (PDF(48K)   References     Expires: Mar 17,<br>2009, 11:59:00       12345677     01:33:45 EST 12     Select Bibliography<br>Abacus     Select Bibliography<br>Abacus                                                                                                    | 访问期何时结束)。                                | Saved Public<br>Saved Search   | ations<br>hes                                                  | 12345678                                                       | 01:33:45 EST 12<br>Mar 2008                                                | Handbook of Hur                                                                                                  | nan Factors and Ergonomics (Third Edition)                                                             | JOURNAL             | Expires: Jun 16,<br>2008 11:59:00<br>EST                                                |
| Order         Date Ordered         Article         Status           12345678         01:33.45 EST 12<br>Mar 2008         Select Bibliography<br>Christopher Eleishaw, 10 Good Questions Abourt Life and Death, Pages:<br>169-172, 2000, 10:1002/97/047/075005. biblio         Expires: Mar 17,<br>2009 11:59:00           12345677         01:33.45 EST 12<br>Mar 2008         Select Bibliography<br>Abarus         Expires: Mar 16,<br>2009 11:59:00                                                                                                    |                                          | Alert Manage                   | ar.                                                            | Pay-per-view Artic                                             | es                                                                         |                                                                                                    |                                                                                                    |                     |                                                                                         |
| 12345678     01:33:45 EST 12<br>Mar 2008     Select Bibliography<br>Christopher Eleishaw, 10 Good Questions About Life and Death, Pages:<br>169-172, 2006, 11:00:207/06/1707/50:35.biblio     Empires: Mar 17,<br>2008 11:59:00       12345677     01:33:45 EST 12<br>Mar 2008     Select Bibliography<br>Summary [PDF(48K) [References     Expired Mar 16,<br>2008 11:59:00                                                                                                    |                                          |                                |                                                                | Order                                                          |                                                                            |                                                                                                    |                                                                                                    |                     |                                                                                         |
| 169–172, 2008, 10.1002/9780470775035.biblio         EST           12345677         01:33:45624 Bibliography<br>Mar2008         Summary [PDF(40K)] References         Expired: Mar16,<br>2008 11:59:00                                                                                                    |                                          |                                |                                                                | Uldel                                                          | Date Ordered                                                               | Article                                                                                                    |                                                                                                    |                     | Status                                                                                  |
| 12345677 01:33:45 EST 12 Select Bibliography Expired: Mar 16,<br>Mar 2008 Abacus 2008 11:59:00                                                                                                    |                                          |                                |                                                                | 12345678                                                       | Date Ordered<br>01:33:45 EST 12<br>Mar 2008                                | Article<br>Select Bibliogra<br>Christopher Bel                                                                   | phy<br>shaw, 10 Good Questions About Life and De:                                                      | ath, Pages:         | Status<br>Expires: Mar 17,<br>2008 11:59:00                                             |
| 200011.00.00                                                                                                    |                                          |                                |                                                                | 12345678                                                       | Date Ordered<br>01:33:45 EST 12<br>Mar 2008                                | Article<br>Select Bibliogra<br>Christopher Bel:<br>169–172, 2008,<br>Summary   PDF                               | phy<br>shaw, 10 Good Questions About Life and De<br>10.1002/9780470775035.biblio<br>(48K)   References | ath, Pages:         | Status<br>Expires: Mar 17,<br>2008 11:59:00<br>EST                                      |
| Volume 41, Issue 3, October 2005, Pages I-III, Graeme Dean EST<br>Abstract   Fund Indice (HTML)   DPFG480   References                                                                                                    |                                          |                                |                                                                | 12345677                                                       | Date Ordered<br>01:33:45 EST 12<br>Mar 2008<br>01:33:45 EST 12<br>Mar 2008 | Article<br>Select Bibliogra<br>Christopher Bel-<br>169–172, 2008,<br>Summary   PDF<br>Select Bibliogra<br>Abacus | phy<br>html<br>10 1002/9780470775035.biblio<br>(48K)   References                                      | ath, Pages:         | Status<br>Expires: Mar 17,<br>2008 11:59:00<br>EST<br>Expired: Mar 16,<br>2008 11:59:00 |

备注:

- <u>^</u>

🛑 🏡